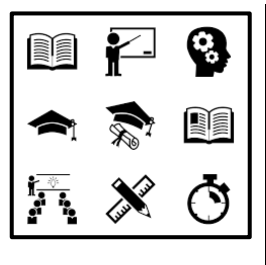

# GENERAL INFO AND DIGITAL ASSISTANCE

# PLEASE WATCH THE ORIENTATION VIDEOS AS WELL!

## Wi-fi at centres

At some Learner Support Centres technology/equipment has been installed that will enable students to link to the Wi-Fi, free of charge, that will enable students to download resources and recorded sessions. Please enquire from the study centre manager where you attend for guidelines and access.

## Bridgit

You can join classes via Bridgit (a software programme). The following steps should be followed to make use of Bridgit:

- 1. Click this link to download SMART Bridgit software: <u>http://41.72.150.20:8080/</u>.
- 2. Copy the program shortcut to your desktop.
- 3. Run Bridgit by clicking on the icon and click "Run"
- 4. Type in the server code: 41.72.150.20:8080.
- 5. Click on the "Join Meeting" tab at the top and then click on the dropdown arrow next to "Meeting Name"
- 6. Choose the meeting name that will be used for the session.
- 7. Click on this link <a href="https://goo.gl/jwG7eg">https://goo.gl/jwG7eg</a> to watch an instructional video on downloading and using Bridgit.

You need the following to join a session via Bridgit:

- Internet Connection (at least 2MB download speed. Test your internet speed at: <u>www.speedtest.net</u>.
- A tablet, laptop or desktop computer with speakers and a microphone headset (if you want to join the discussion in class).

Technical issues with Bridgit, send an e-mail to: **uodl-elearning@nwu.ac.za** 

# Lecture Recordings

Lectures are recorded and can therefore also be watched at a later stage on a tablet, laptop or desktop computer. All lectures are uploaded to the "Video Resources" Portal found on the UODL's website: <u>http://distance.nwu.ac.za/downloads</u>. The recordings are available within 72 hours of the live broadcast of each module.

To access the Policing Practice videos, the following username and password must be used: Username: PolicingPractice Password: policing

Issues with the Recording Portal, send an e-mail to: **uodl-elearning@nwu.ac.za** 

## eFundi

eFundi, the electronic Learning Management System (LMS) used by the NWU, is used as an online content sharing and collaborative tool that provides a communication platform for students and lecturers. For each module for which you are registered, a separate eFundi site is created. On these module sites, the lecturer will communicate with you and post relevant information.

eFundi has a number of tools that assist with interactivity, assessments, communication and resource sharing. It will be used for the following purposes for registered students on the BA degree in Public Governance (Policing Practice):

- **Resources** the study guide and other study material (where relevant), as well as other resources, applicable to this module, will be uploaded to eFundi. For this purpose, the Resources tool on eFundi will be used. Each module has its own Resources tool on the eFundi site for that particular module. These resources may include the following:
  - prescribed study material
  - power point presentations
  - previous exam papers and memos
  - exam preparation information
- **Announcements** the Announcements tool will be used to communicate important and urgent information and messages to students outside of the contact sessions.
- Assignments assignments will be submitted electronically via the Assignment tool.

## eFundi assistance

- For any challenges that you may experience with regard to eFundi, please view the following video for guidance: http://efundi.nwu.ac.za/portal/site/!gateway/page/895c0368-a3bd-48fd-b4e6-21127c62e572
- You can also contact the eFundi Helpdesk at 018 285 2295 or EFUNDI-PC@nwu.ac.za.

Please see Annexure A for step-by-step guidelines for the use of eFundi.

## Step by step guidelines for the use of eFundi

Enter the URL for eFundi: <u>http://efundi.nwu.ac.za/portal/</u>

#### The following page will open.

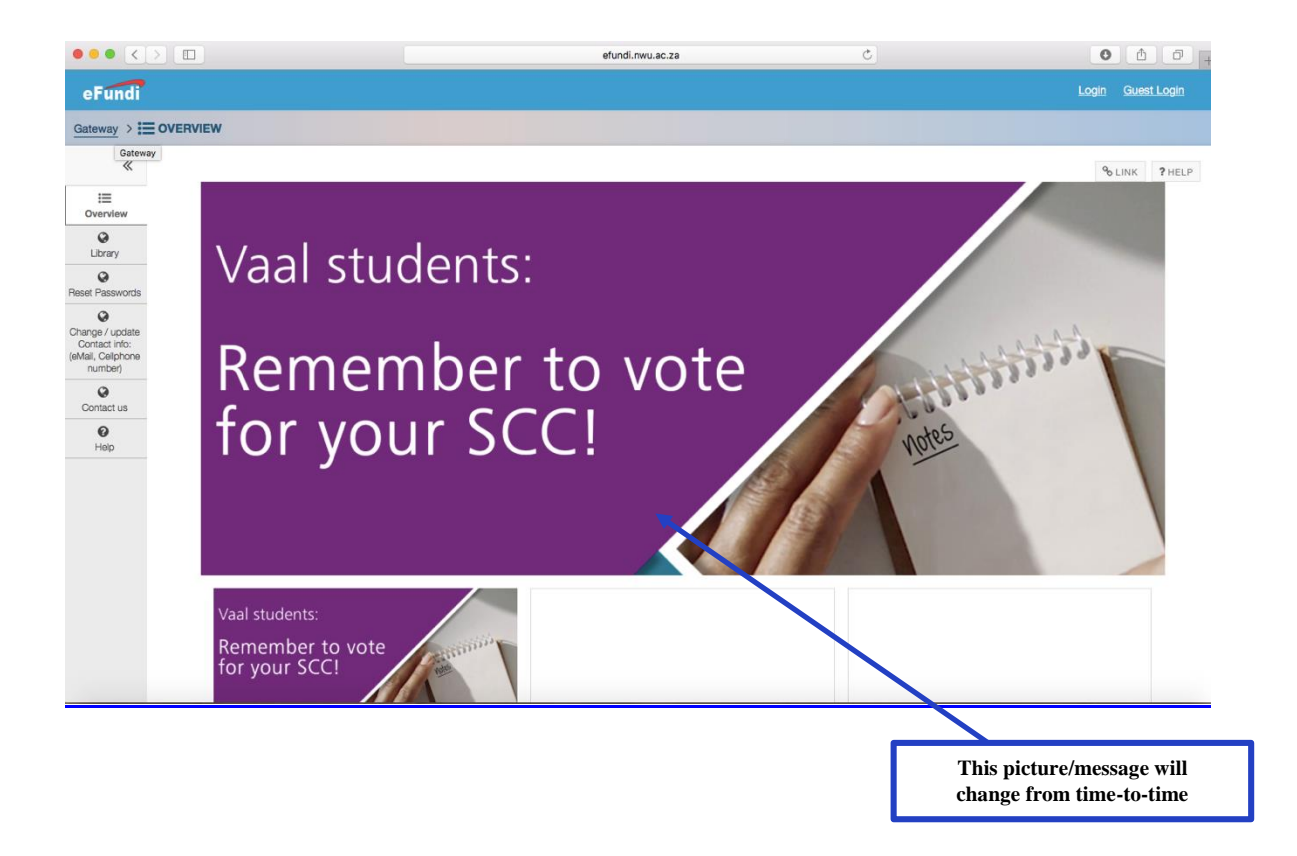

#### **Click on Login**

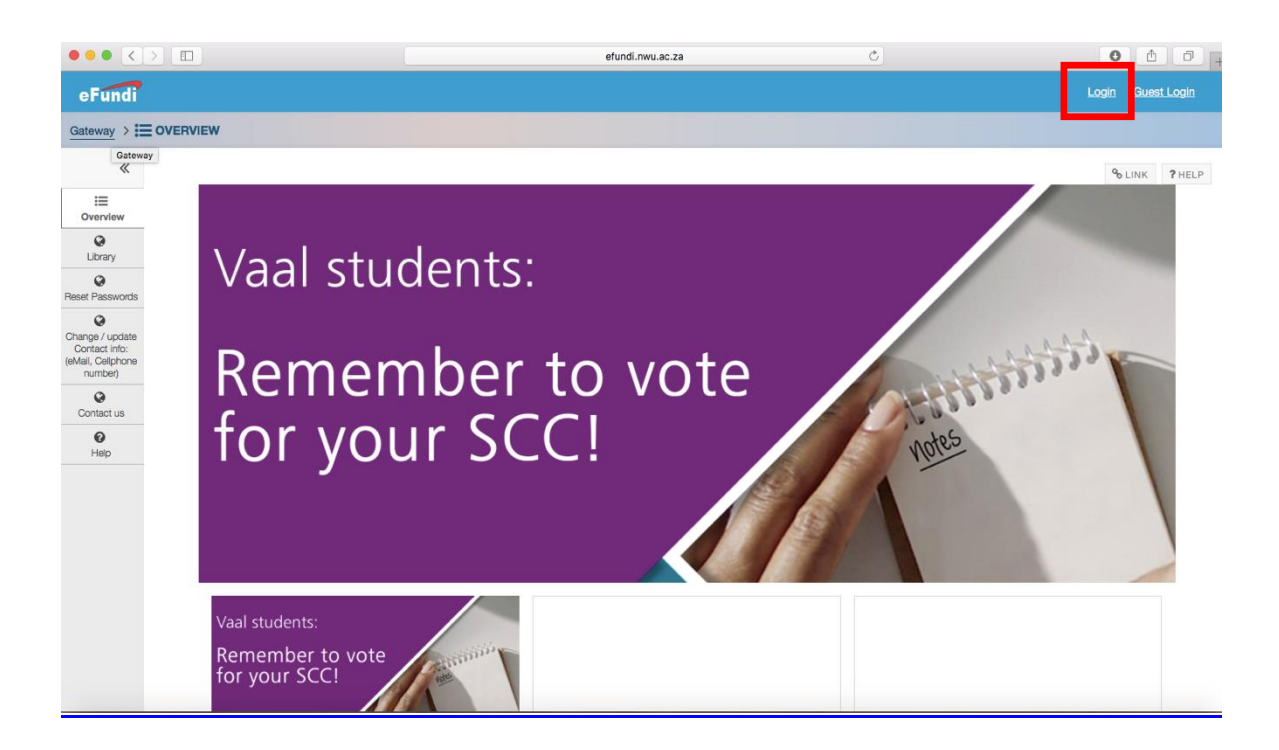

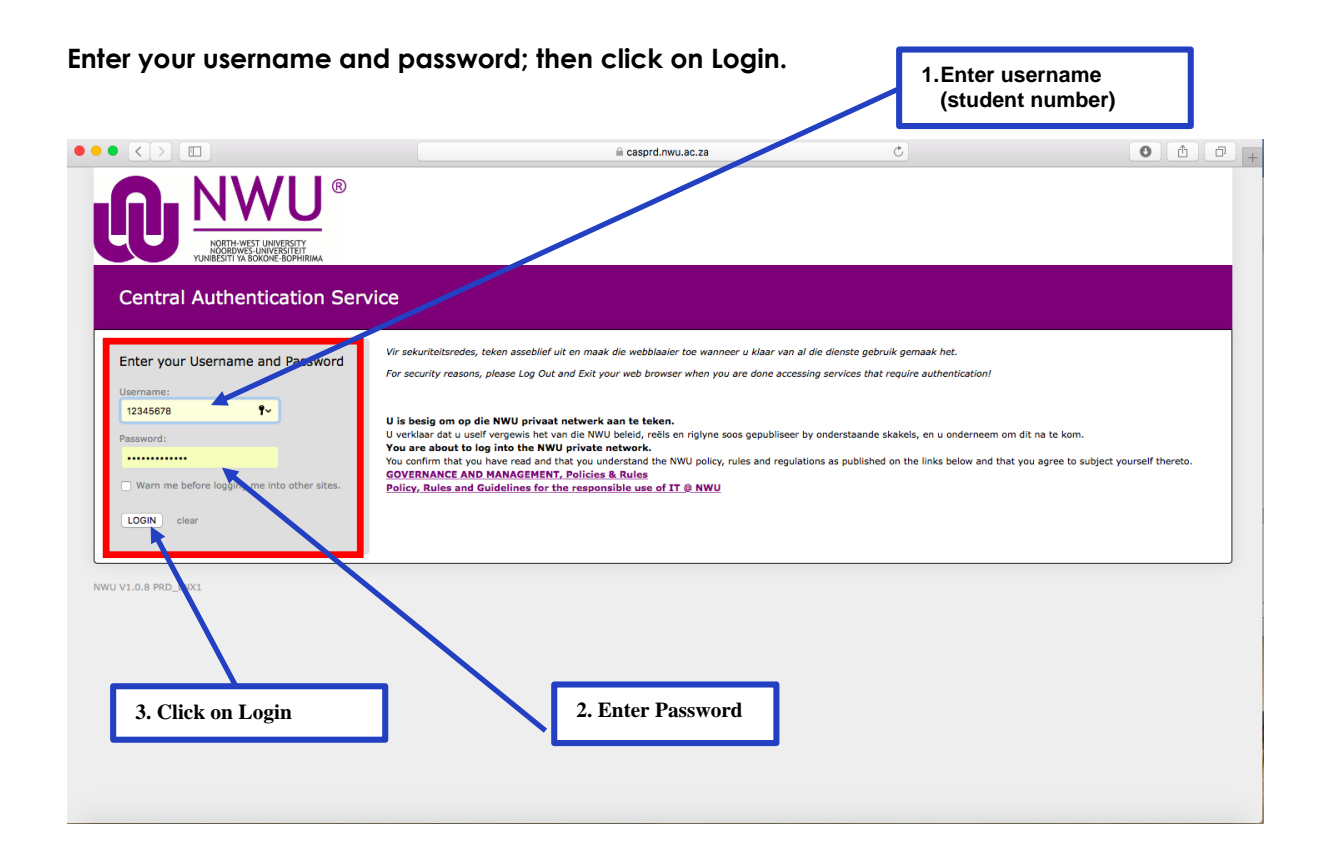

| Once y                                                                                  | vou have logged in to                  | eFundi, the following page will open                      | This picture/<br>message will<br>change from<br>time-to-time |                |
|-----------------------------------------------------------------------------------------|----------------------------------------|-----------------------------------------------------------|--------------------------------------------------------------|----------------|
| ••• <                                                                                   |                                        | efundi.nwu.ac.za C                                        |                                                              | •••+           |
| eFundi                                                                                  | Home PUMA 211 P 2011 V SHRM            | V EDP - Strategic Chall V PALAMA V PUMA 323 P 2010 V LGG- | Frainir J 🗸                                                  | III Sites      |
| Home > ᇌ D                                                                              | ASHBOARD                               |                                                           |                                                              |                |
| «                                                                                       |                                        |                                                           |                                                              | % LINK ? HELP  |
| Bashboard                                                                               | Vote for your SCC                      |                                                           |                                                              | ×              |
| Profile<br>Membership<br>Calendar<br>Calendar<br>Calendar<br>Calendar<br>Worksite Setup | Mafikeng Dummy site<br>Vaai Dummy site | Mafikeng Campus<br>Vaal Triangle Campus                   |                                                              |                |
| Preferences<br>Account                                                                  |                                        |                                                           |                                                              |                |
| Applications                                                                            | Assignments & Events                   |                                                           |                                                              |                |
| Study Guides                                                                            | Upcoming Starred Hidden Past           |                                                           | <)<)(1-5)(6-10)(11-15)(16-20)(21-                            | -25 26-30 > >> |
| Contemporation Email Info                                                               | Aug 22 09:00 AM 🛛 📄 Mini-as            | signment 1 - Due date                                     | PADM 623 1-1 P 2018                                          | * 8            |

The menu for navigation appears on the left-hand side.

| ••• <                               |                               | efundi.nwu.ac.za                   | Ċ                                | 0 1 7 +              |
|-------------------------------------|-------------------------------|------------------------------------|----------------------------------|----------------------|
| eFundi                              | Home PUMA 211 P 2011 V SHRM   | C EDP - Strategic Chall V PALAMA V | PUMA 323 P 2010 V LGG-Training V | 📰 Sites   🊺 LUNI     |
| Home > 👔 D                          | ASHBOARD                      |                                    |                                  |                      |
| «                                   |                               |                                    |                                  | % LINK ? HELP        |
| Dashboard<br>Q<br>Rate eFundi       | Vote for your SCC             |                                    |                                  | ×                    |
| Profile<br>Membership               | Vote                          | Mafikeng Campus                    |                                  |                      |
| Calendar                            | Mafikeng Dummy site           | Vaal Triangle Campus               |                                  |                      |
| Worksite Setup<br>Preferences       | Vaal Dummy site               |                                    |                                  |                      |
| Account                             |                               |                                    |                                  |                      |
| <b>م</b><br>Trusted<br>Applications |                               |                                    |                                  |                      |
| Course link                         | Assignments & Events          |                                    |                                  |                      |
| Study Guides                        | Upcoming Starred Hidden Past  |                                    | << < 1-5 6-10 11-15 16           | -20 21-25 26-30 > >> |
| C<br>Email info                     | Aug 22 09:00 AM 🛛 📄 Mini-assi | gnment 1 - Due date                | PADM 623 1-1 P 2018              | ★ 🕄                  |

1. To access your study guide, click on <u>Study Guides</u> (in the menu on the left-hand side)

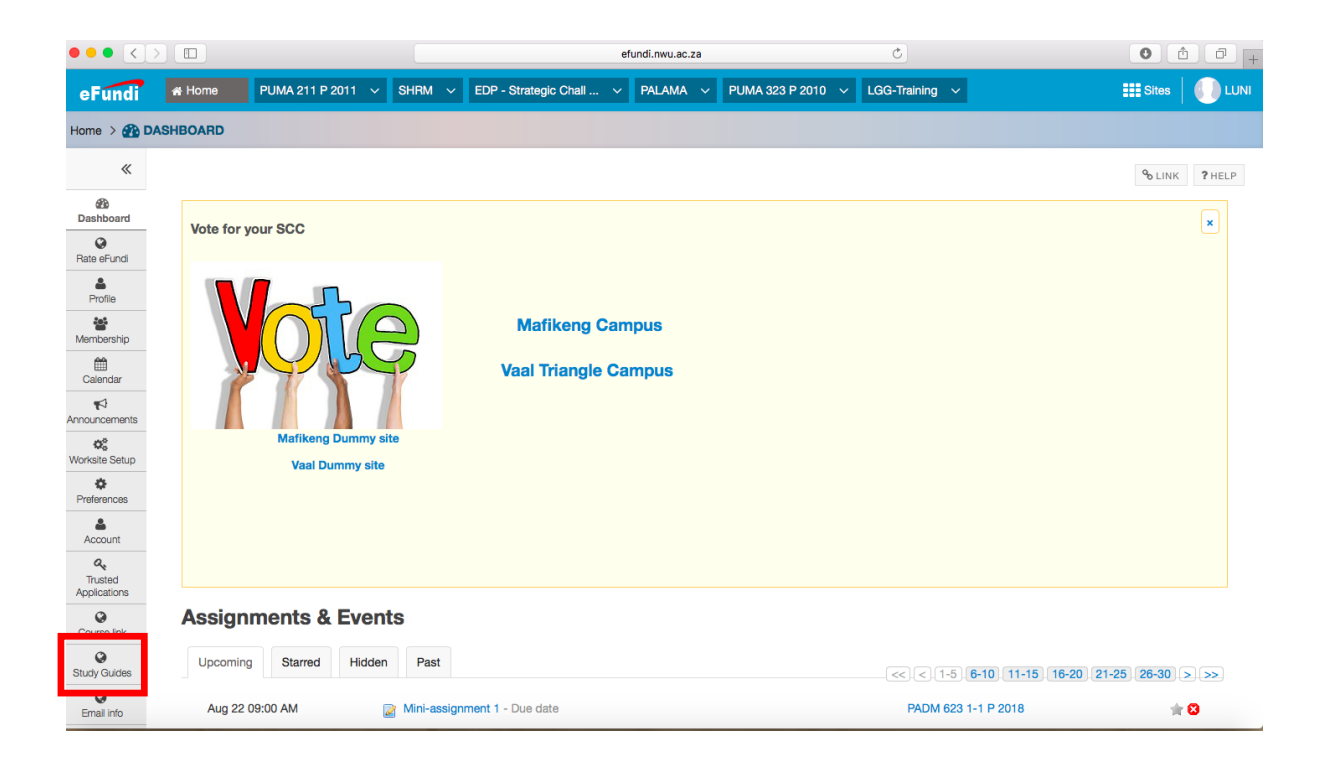

The following page will open.

Insert your module code (e.g. PADM111) and click on Search.

| ••• <                                                                                                    |             |                |          |     |                         | efundi.nwu.ac.za |                   | C              | 0       |        |
|----------------------------------------------------------------------------------------------------|-------------|----------------|----------|-----|-------------------------|------------------|-------------------|----------------|---------|--------|
| eFundi                                                                                                    | 🖀 Home      | PUMA 211 P 201 | I V SHRI | 1 ~ | EDP - Strategic Chall ~ | Palama 🗸         | PUMA 323 P 2010 🗸 | LGG-Training V | Sites   |        |
| Home > 🔇 S                                                                                                    | TUDY GUIDES |                |          |     |                         |                  |                   |                |         |        |
| < end of the second second sec | Module name |                | Search   | 1   |                         |                  |                   |                | ⁰o LINK | ? HELP |
| Rate eFundi                                                                                                    |             |                |          |     |                         |                  |                   |                |         |        |
| Profile<br>Membership                                                                                                    |             |                |          |     |                         |                  |                   |                |         |        |
| Calendar                                                                                                    |             |                |          |     |                         |                  |                   |                |         |        |
| Announcements                                                                                                    |             |                |          |     |                         |                  |                   |                |         |        |
| Preferences                                                                                                    |             |                |          |     |                         |                  |                   |                |         |        |
| Account                                                                                                    |             |                |          |     |                         |                  |                   |                |         |        |
| Trusted<br>Applications                                                                                                    |             |                |          |     |                         |                  |                   |                |         |        |
| Course link<br>Study Guides                                                                                                    |             |                |          |     |                         |                  |                   |                |         |        |
| Emeil info                                                                                                    |             |                |          |     |                         |                  |                   |                |         |        |

Click on <u>Download</u> to download your study guide.

| ••• <                        |             |                   |        |                       | efundi.nwu.ac | .za            | Ċ                     | 0 1 0.        |
|------------------------------|-------------|-------------------|--------|-----------------------|---------------|----------------|-----------------------|---------------|
| eFundi                       | 🖀 Home      | PUMA 211 P 2011 🗸 | SHRM V | EDP - Strategic Chall | ~ Palama      | ✓ PUMA 323 P 2 | 2010 V LGG-Training V | III Sites     |
| Home > 🔇 S                   | TUDY GUIDES |                   |        |                       |               |                |                       |               |
| «                            |             |                   |        |                       |               |                |                       | % LINK ? HELP |
| æ                            | Download    |                   | Module |                       |               | Guide          |                       | Year          |
| Dashboard                    | Download    |                   | PUMA_3 | 25                    |               | PUMA325PEC2018 | 1                     | 2018          |
| Rate eFundi                  |             |                   |        |                       |               |                |                       |               |
| Profile                      |             |                   |        |                       |               |                |                       |               |
| Membership                   |             |                   |        |                       |               |                |                       |               |
| Calendar                     |             |                   |        |                       |               |                |                       |               |
| <b>¶</b><br>Announcements    |             |                   |        |                       |               |                |                       |               |
| K<br>Worksite Setup          |             |                   |        |                       |               |                |                       |               |
| Preferences                  |             |                   |        |                       |               |                |                       |               |
| Account                      |             |                   |        |                       |               |                |                       |               |
| R<br>Trusted<br>Applications |             |                   |        |                       |               |                |                       |               |
| Course link                  |             |                   |        |                       |               |                |                       |               |
| Study Guides                 |             |                   |        |                       |               |                |                       |               |
| ©<br>Email info              |             |                   |        |                       |               |                |                       |               |

2. To access the programme site, click on <u>Sites</u>.

| ••• <>                             |                         |               | efundi.nwu.ac.za                        | C                                | 0 1 +                 |
|------------------------------------|-------------------------|---------------|-----------------------------------------|----------------------------------|-----------------------|
| eFundi                             | Home PUMA 211 P 20      | 11 v Shrm v   | EDP - Strategic Chall V PALAMA V        | PUMA 323 P 2010 V LGG-Training V | Sites UNI             |
| Home > 🚯 DA                        | SHBOARD                 |               |                                         |                                  |                       |
| *                                  |                         |               |                                         |                                  | % LINK ? HELP         |
| Bashboard                          | Vote for your SCC       |               |                                         |                                  | ×                     |
| Profile<br>Membership<br>Calendar  |                         | e             | Mafikeng Campus<br>Vaal Triangle Campus |                                  |                       |
| Announcements                      | Mafikeng Du<br>Vaal Dum | immy site     |                                         |                                  |                       |
| Account<br>Trusted<br>Applications |                         |               |                                         |                                  |                       |
| Course link                        | Assignments & E         | vents         |                                         |                                  |                       |
| Study Guides                       | Upcoming Starred        | Hidden Past   |                                         | <<                               | 6-20 21-25 26-30 > >> |
| Contraction Email info             | Aug 22 09:00 AM         | 🏹 Mini-assign | ment 1 - Due date                       | PADM 623 1-1 P 2018              | ★ 8                   |

|                         |                                        | efundi.nwu.ac.za                        | Ċ                              | 0 1 1 +       |
|-------------------------|----------------------------------------|-----------------------------------------|--------------------------------|---------------|
| eFundi                  | Home PUMA 211 P 2011 V SHRM V          | EDP - Strategic Chall V PALAMA V PUMA 3 | 23 P 2010 V LGG-Training V     | Sites UUNI    |
| Home > ᇌ DA             | ASHBOARD                               |                                         | View All Sites Create New Site | Preferences X |
| «                       |                                        | Sites Organise Favourites (6)           |                                | ? HELP        |
| Dashboard               | Vote for your SCC                      | Year 2018                               | Search sites in this drav      | ver 📀 💌       |
|                         |                                        | 🛱 🖪 ETIE314 - 2018 💙                    | A Home                         |               |
|                         |                                        | ☆ BA MUMA 112 P 2018 🗸                  |                                |               |
| Membership              |                                        | 😭 BA MUMA 113 P MML 2018 💙              | PROJECTS                       |               |
| Calendar                |                                        | 🟠 BA MUMA 114 P 2018 🛛 🗸                | 🟠 eGids gesprek 🗸 🗸            |               |
| Announcements           |                                        | 🟠 BA MUMA 115 - 2018 🛛 🗸                | ☆ Facilitators (Nursing)       |               |
| Worksite Setup          | Mafikeng Dummy site<br>Vaal Dummy site | 🟠 BA MUMA 116 - 2018 🛛 🗸                | 🟠 Library 2018 🗸               |               |
| ¢.<br>Professore        | van burnny sice                        | 😭 BA MUMA 117 - 2018 🛛 💙                | ☆ Municipal Governance 🗸       |               |
|                         |                                        | 😭 BA MUMA 124 P 2018 🗸 🗸                | ☆ Nursing Facilitator 2017 🗸   |               |
| Account                 |                                        | 😭 BA MUMA 125 - 2018 💙                  | NURSING ODL P YEAR 2016        |               |
| Trusted<br>Applications |                                        | 🟠 BA MUMA 126 - 2018 💙                  | 🕇 PALAMA 🗸                     |               |
| Q                       | Assignments & Events                   | 🟠 🗛 MUMA 212 P 2018 🛛 🗸                 | A Policing Practice            |               |
| Course link             | Uppenning Pterrod Hidder Part          | ☆ BA MUMA 222 P 2018 ►                  | ☆ Public Administration ✓      |               |
| Study Guides            | opcorning Starred Hidden Past          | ☆ BA MUMA 223 P 2018                    | ☆ SSGS SHARED RESOURCES ✓      | >>>           |
| Email info              | Aug 22 09:00 AM 🛛 📄 Mini-assig         | ☆ BA MUMA 313 P 2018 🗸 ❤                | ☆ TRACS MPAD 821               | 8             |

Click on the <u>Policing Practice</u> tab (on the right-hand side menu).

| ••• <          |                               | efundi.nwu.ac.za                        | Ċ                             | 0 1 7 +         |
|----------------|-------------------------------|-----------------------------------------|-------------------------------|-----------------|
| eFundi         | Home PUMA 211 P 2011 V SHRM V | EDP - Strategic Chall V PALAMA V PUMA 3 | 123 P 2010 V LGG-Training V   |                 |
| Home > 🟤 🛙     | DASHBOARD                     |                                         | View All Sites Create New Sit | e Preferences 🗙 |
| «              |                               | Sites Organise Favourites (6)           |                               | ? HELP          |
| Bate eFundi    | Vote for your SCC             | Year 2018                               | Search sites in this          | s drawer        |
|                |                               | 🖄 BA ETIE314 - 2018 🗸 🗸                 | 者 Home                        | •               |
| Pronie         |                               | 🛱 🗛 MUMA 112 P 2018 🗸 🗸                 | DDO JECTS                     |                 |
| Membership     |                               | ☆ BA MUMA 113 P MML 2018 ¥              | PROJECTS                      | _               |
| Calendar       |                               | ☆     BA MUMA 114 P 2018                | Gids gesprek                  | ~               |
| Announcements  | Mafikeng Dummy site           | BA MUMA 116 - 2018                      | Library 2018                  | × ·             |
| Worksite Setup | Vaal Dummy site               | 🖄 🗛 MUMA 117 - 2018 🗸 🗸                 | Municipal Governance          | •               |
| Preferences    |                               | 🖄 BA MUMA 124 P 2018 🗸 🗸                | Nursing Facilitator 2017      | •               |
| Account        |                               | ☆ BA MUMA 125 - 2018 🗸 ❤                | NURSING ODL P YEAR 2016       | ~               |
| Crusted        |                               | 🟠 BA MUMA 126 - 2018 🗸 🗸                | + PALAMA                      | •               |
| (C)            | Assignments & Events          | 🖄 🗛 MUMA 212 P 2018 🗸 🗸                 | Policing Practice             | ✓               |
| Course link    | Upcoming Starred Hidden Past  | ☆ BA MUMA 222 P 2018 ¥                  | Public Administration         | ~               |
| Study Guides   | opcoming clarifed Hidden Past | 🛱 🗛 MUMA 223 P 2018 🗸 🗸                 | SSGS SHARED RESOURCES         | ✓               |
| Email info     | Aug 22 09:00 AM 👔 Mini-assig  | 🛱 🗛 MUMA 313 P 2018 🗸 🗸                 | TRACS MPAD 821                | ~ 8             |

The following page will open.

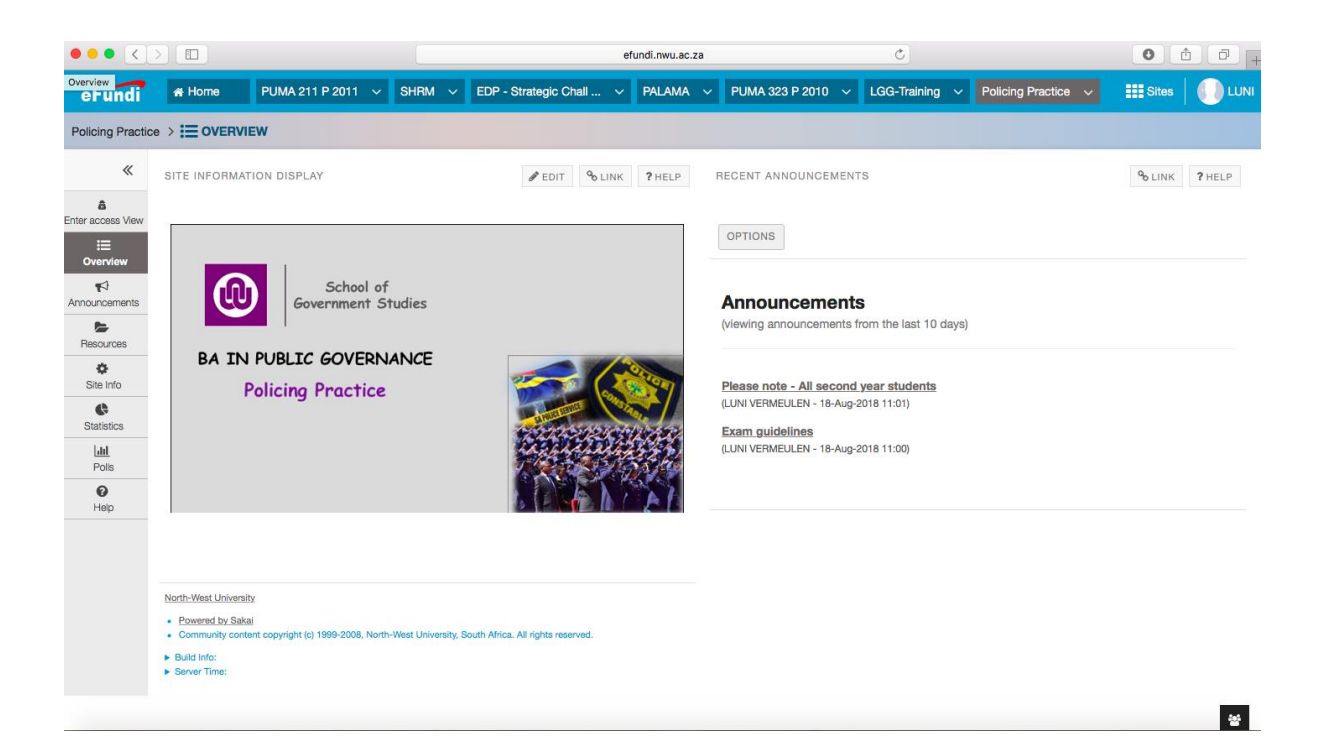

The menu appears on the left-hand side.

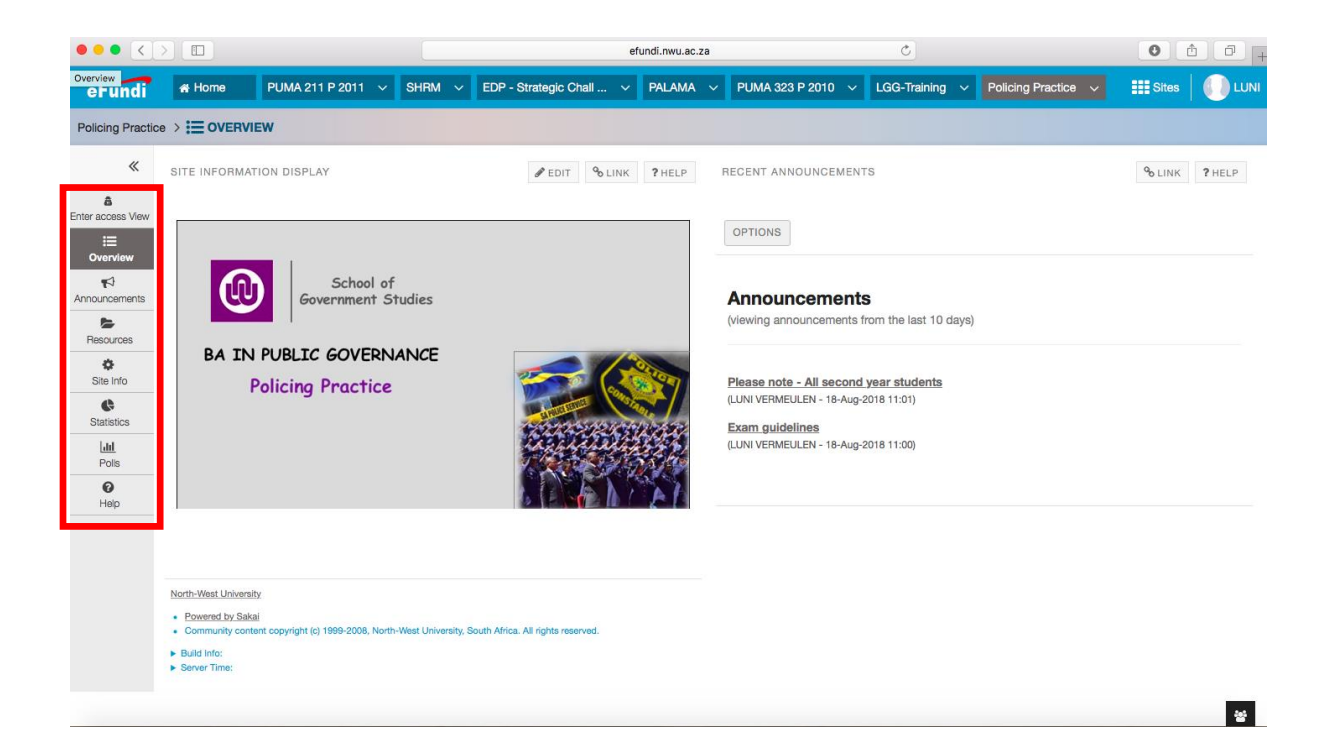

3. To read the announcements, click on the subject of the announcement.

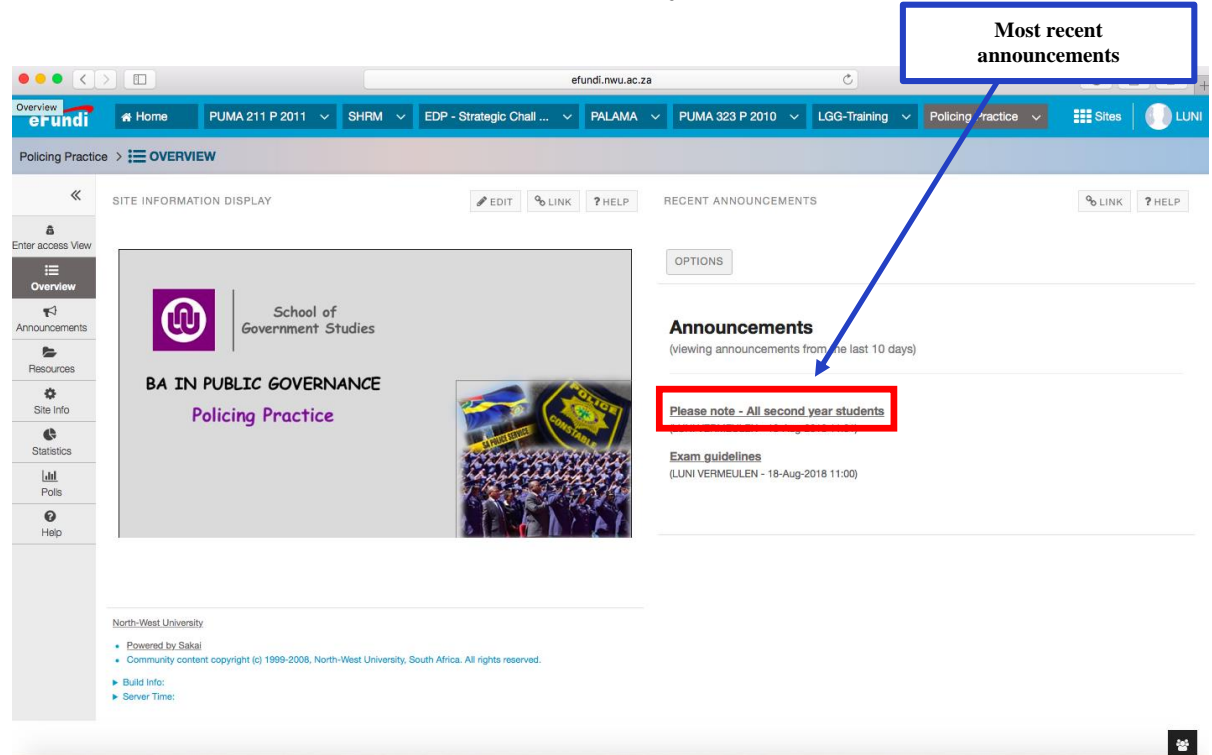

The announcements can also be accessed via the menu.

Click on Announcements (in the menu on the left-hand side).

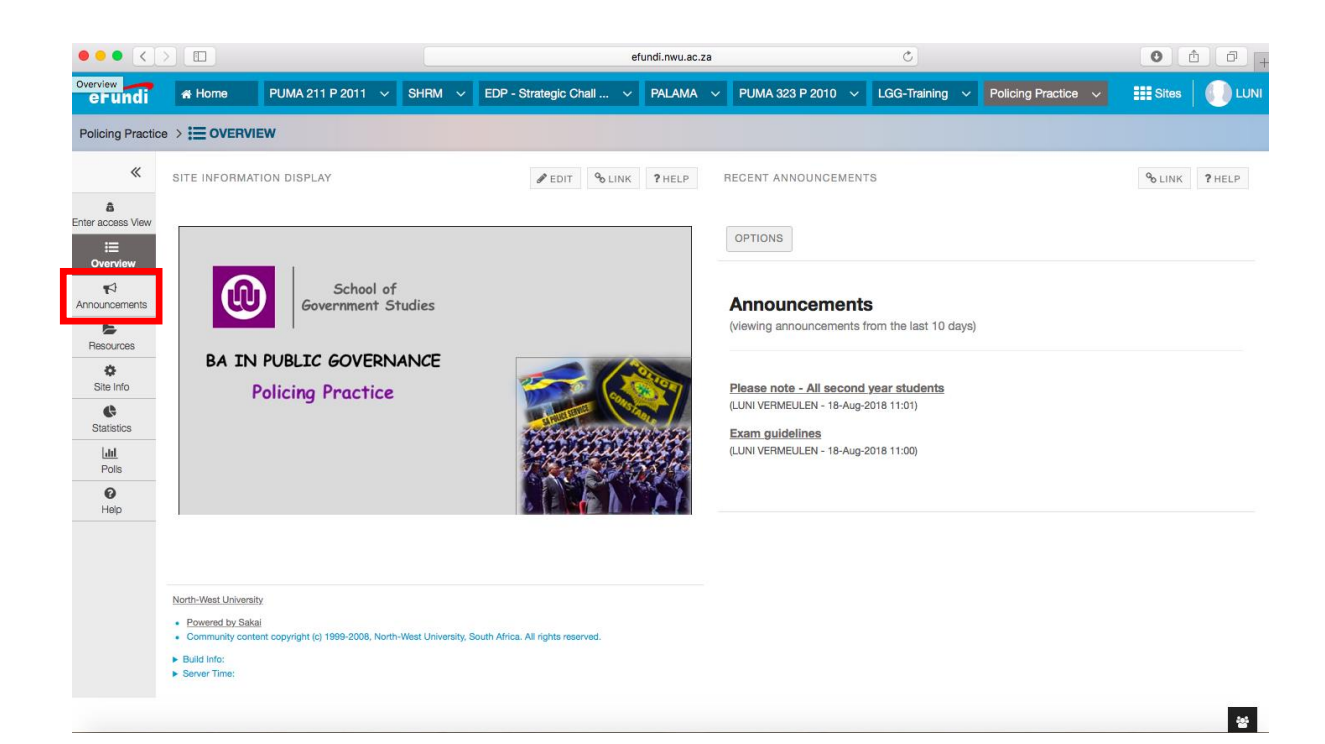

Whether you clicked on the subject of the announcement on the home page or on Announcements in the menu, the following page will open.

|                            |                                                                                                    |                                |          |       |           |                | efu | undi.nwu.ac.z | 9          | ¢            |       |              |      |                   |             | 0 í           | h 0 +  |
|----------------------------|----------------------------------------------------------------------------------------------------|--------------------------------|----------|-------|-----------|----------------|-----|---------------|------------|--------------|-------|--------------|------|-------------------|-------------|---------------|--------|
| Announcements<br>erunai    | 🛃 Home                                                                                                    | PUMA 211 P 201                 | 1 ~      | SHRM  | V EDP - S | trategic Chall | . ~ | PALAMA        | ~ PUN      | 1A 323 P 201 | 0 ~ 1 | LGG-Training | ∼ F  | Policing Practice |             | Sites         |        |
| Policing Practice          |                                                                                                    |                                |          |       |           |                |     |               |            |              |       |              |      |                   |             |               |        |
| *                          | ADD ME                                                                                                    | RGE REORDER                    | OPTIO    | NS PE | RMISSIONS |                |     |               |            |              |       |              |      |                   |             | <b>℃</b> LINK | ? HELP |
| Enter access View          | Annound<br>(viewing anno                                                                                        | cements<br>ouncements from the | last 365 | days) |           |                |     |               |            |              |       |              |      |                   |             |               |        |
| Announcements<br>Resources | View All                                                                                                    |                                |          |       |           |                |     |               |            |              |       |              |      |                   |             |               |        |
| Site Info                  | Viewing 1                                                                                                    | - 2 of 2 items                 |          |       |           |                |     |               |            |              |       |              |      |                   |             |               |        |
| Statistics                 | < <                                                                                                    | show 10 items                  | ▼ >      | >     |           |                |     |               |            |              |       |              |      |                   |             |               |        |
| Polis                      | Subject                                                                                                    |                                |          |       | S         | aved By        |     | Mod           | ified Date |              | For   | Beginning    | Date | Ending            | <u>Date</u> | Remo          | ve?    |
| <b>@</b><br>Help           | Please note<br><u> <u> </u> <u> <u> </u> <u> </u> <u> </u> <u> </u> <u> </u> <u> </u> <u> </u> <u> </u></u></u> | e - All second year s          | tudents  |       | U         | UNI VERMEULE   | EN  | 18-A          | ug-2018 1  | 1:01         | site  | te           |      |                   |             |               |        |
|                            | Exam guide                                                                                                    | elines                         |          |       | U         | UNI VERMEULE   | EN  | 18-A          | ug-2018 1  | 1:00         | site  |              |      |                   |             |               |        |
|                            | Update                                                                                                    | Cancel                         |          |       |           |                |     |               |            |              |       |              |      |                   |             |               | *      |

To read an announcement, click on the subject of the announcement.

|                                                                                                    |                          |                  |               |           | e                       | fundi.nwu.ac.za |                 |      | Ċ              |                      | • • • + |        |  |
|----------------------------------------------------------------------------------------------------|--------------------------|------------------|---------------|-----------|-------------------------|-----------------|-----------------|------|----------------|----------------------|---------|--------|--|
| Announcements<br>eruncii                                                                                                    | 🚓 Home                   | PUMA 211         | P 2011 🗸      | SHRM 🗸    | EDP - Strategic Chall V | Palama $\sim$   | PUMA 323 P 2010 | √ L  | GG-Training 🗸  | Policing Practice $$ | Sites   |        |  |
| Policing Practice                                                                                                    |                          | UNCEMENTS        |               |           |                         |                 |                 |      |                |                      |         |        |  |
| «                                                                                                    | ADD ME                   | RGE REORI        | DER OPTI      | ONS PERM  | AISSIONS                |                 |                 |      |                |                      | ⁰₀ LINK | ? HELP |  |
| Enter access View                                                                                                    | Annound<br>(viewing anno | cements          | n the last 36 | 5 days)   |                         |                 |                 |      |                |                      |         |        |  |
| Announcements<br>Resources                                                                                                    | View All                 | <b>•</b>         |               |           |                         |                 |                 |      |                |                      |         |        |  |
| Site Info                                                                                                    | Viewing 1                | - 2 of 2 items   |               |           |                         |                 |                 |      |                |                      |         |        |  |
| Statistics                                                                                                    | Subject                  | SHOW TO REHTS    |               | >         | Saved By                | Modified        | Date            | For  | Beginning Date | Ending Date          | Remov   | 102    |  |
| e e la composition de la composition de la compo | Please note              | e - All second y | ear student   | <u>'S</u> | LUNI VERMEULEN          | 18-Aug-2        | 018 11:01       | site | Degining Date  |                      |         |        |  |
|                                                                                                    | Exam guide               | alines           |               |           | LUNI VERMEULEN          | 18-Aug-2        | 018 11:00       | site |                |                      |         |        |  |
|                                                                                                    | Update                   | Cancel           |               |           |                         |                 |                 |      |                |                      |         | 쑝      |  |

Please note: Only lecturers can post announcements.

#### 4. To open a module site

Whether you are on the eFundi home page, the Programme Site or any other page, you access the module sites via the tabs at the top of the page.

Click on the module code for the site you wish to access.

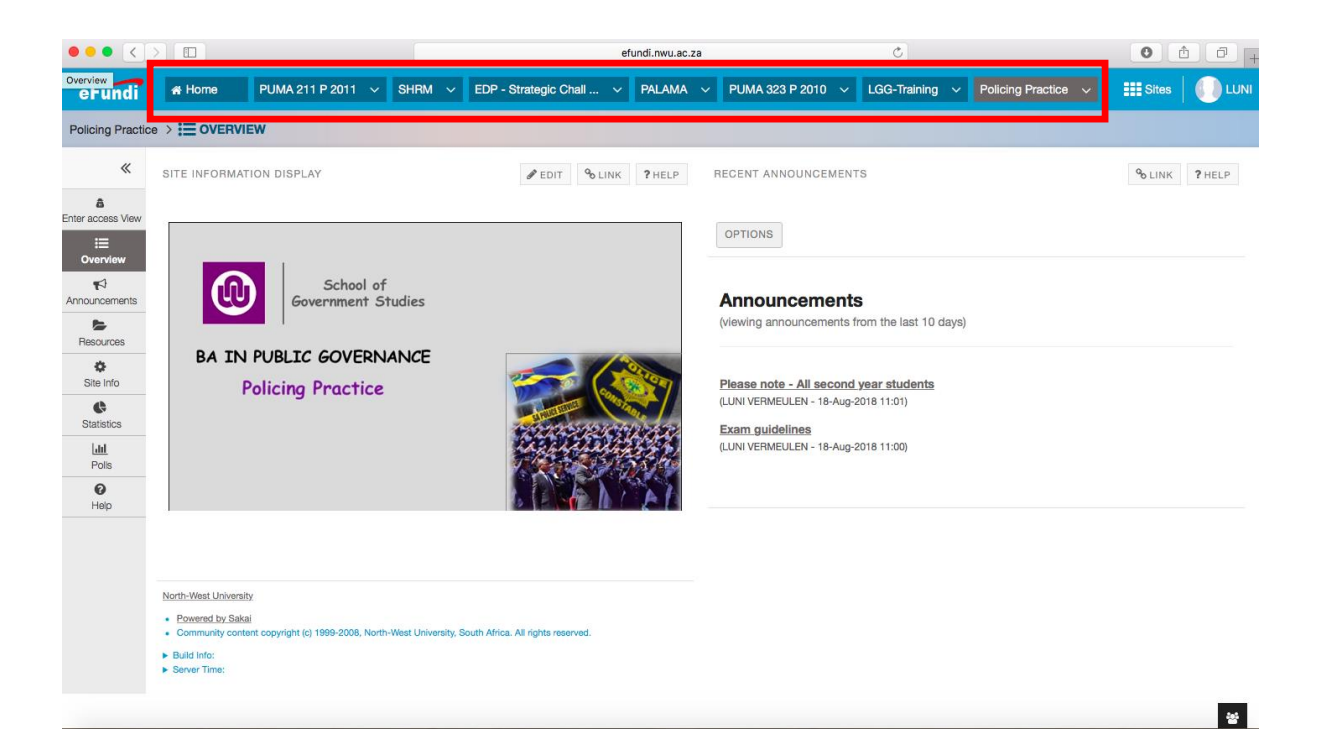

#### If your module site does not appear at the tabs at the top of the page, click on <u>Sites</u>.

| ••• <              |                                                           |                                                |                      | efu                              | undi.nwu.ac.za |                                                                                                    | C                                                      |                     |                       |        |
|--------------------|-----------------------------------------------------------|------------------------------------------------|----------------------|----------------------------------|----------------|----------------------------------------------------------------------------------------------------|--------------------------------------------------------|---------------------|-----------------------|--------|
| overview<br>erundi | 🛪 Home                                                    | PUMA 211 P 2011 🗸                              | SHRM 🗸               | EDP - Strategic Chall 🗸          | PALAMA         | ✓ PUMA 323 P 2010 ✓                                                                                 | LGG-Training 🗸                                         | Policing Practice 🗸 | Sites                 |        |
| Policing Practic   |                                                           | IEW                                            |                      |                                  |                |                                                                                                    |                                                        |                     |                       |        |
| Cherraccess View   |                                                           | School o<br>Government S                       | f<br>itudies         | ● EDIT                           | ? HELP         | RECENT ANNOUNCEMEN OPTIONS Announcements (viewing announcements                                     | ITS<br>ts<br>from the last 10 days)                    |                     | ₽ <mark>6</mark> LINK | ? HELP |
| Site Info          | North-West Univers Provend by Sak Community con Backlingt | By<br>ai<br>and copyright (c) 1999-2008, North | h-West University, 5 | outh Africa. Aš rights reserved. |                | Please note - All second<br>(LUNI VERMEULEN - 18-Aug<br>Exam guidelines<br>(LUNI VERMEULEN - 18-Aug | <u>d year students</u><br>-2018 11:01)<br>-2018 11:00) |                     |                       |        |
|                    | <ul> <li>Server Time:</li> </ul>                          |                                                |                      |                                  |                |                                                                                                    |                                                        |                     |                       | 쓩      |

| ••• <                     |          |                     |             | efundi.nwu.ac                                    | .za              | Ċ                             | 0               | ₫ <b>₽</b> + |
|---------------------------|----------|---------------------|-------------|--------------------------------------------------|------------------|-------------------------------|-----------------|--------------|
| eFundi                    |          | PUMA 211 P 2011 🗸   | SHRM 🗸      | EDP - Strategic Chall V PALAMA                   | - V PUMA 323 P 2 | 2010 V LGG-Training V         | Sites           |              |
| Home > ᇌ DA               | ASHBOARD |                     |             |                                                  |                  | View All Sites Create New Sit | e Preferences 🗶 |              |
| «                         |          |                     |             | Sites Organise Favourites                        | (6)              |                               |                 | ? HELP       |
| Dashboard                 | Vote for | your SCC            |             | Year 2018                                        |                  | Search sites in thi           | s drawer 📀      | ×            |
|                           |          |                     |             | 🟠 BA ETIE314 - 2018                              | ~                | A Home                        | ~               |              |
| Profile<br>Membership     |          | OTC                 | 2           | ☆ BA MUMA 112 P 2018<br>☆ BA MUMA 113 P MML 2018 | *<br>*           | PROJECTS                      |                 |              |
| Calendar                  |          |                     | P           | 🟠 BA MUMA 114 P 2018                             | ~                | 😭 eGids gesprek               | ~               |              |
| <b>¶</b><br>Announcements |          |                     |             | 🟠 🛛 BA MUMA 115 - 2018                           | ~                | Gracilitators (Nursing)       | *               |              |
| Worksite Setup            |          | Mafikeng Dummy site | te          | 😭 BA MUMA 116 - 2018                             | ~                | 😭 Library 2018                | *               |              |
| ¢                         |          | vaai Dummy site     |             | 🟠 BA MUMA 117 - 2018                             | ~                | 🖄 Municipal Governance        | *               |              |
| -reierences               |          |                     |             | 🟠 BA MUMA 124 P 2018                             | ~                | Nursing Facilitator 2017      | ~               |              |
| Account                   |          |                     |             | 🟠 BA MUMA 125 - 2018                             | ~                | 1 NURSING ODL P YEAR 2016     | ~               |              |
| Trusted<br>Applications   |          |                     |             | 😭 BA MUMA 126 - 2018                             | ~                | 🕇 PALAMA                      | ~               |              |
| Q                         | Assigr   | nments & Even       | ts          | 🟠 🛛 BA MUMA 212 P 2018                           | ~                | Policing Practice             | ~               |              |
| Course link               |          |                     |             | 🟠 🛛 BA MUMA 222 P 2018                           | ~                | Public Administration         | ~               |              |
| Study Guides              | Upcomir  | ig Starred Hidden   | Past        | 🟠 BA MUMA 223 P 2018                             | ~                | SSGS SHARED RESOURCES         | ~               | > >>         |
| Email info                | Aug 22   | 2 09:00 AM          | Mini-assign | 😭 🛛 BA MUMA 313 P 2018                           | ~                | TRACS MPAD 821                | ~               | 8            |

When you click on Sites, the following page will open.

Choose the module code of the site you wish to access (on the left-hand side menu).

| $\bullet \bullet \bullet < >$ |                                 | efundi.nwu.ac.za                          | ¢                              | 0 1 7 +       |
|-------------------------------|---------------------------------|-------------------------------------------|--------------------------------|---------------|
| eFundi                        | ★ Home PUMA 211 P 2011 ∨ SHRM ∨ | EDP - Strategic Chall V PALAMA V PUMA 323 | P 2010 V LGG-Training V        | III Sites     |
| Home > 🚯 DA                   | SHBOARD                         |                                           | View All Sites Create New Site | Preferences X |
| «                             |                                 | Sites Organise Favourites (6)             |                                | ? HELP        |
| Dashboard                     | Vote for your SCC               | Year 2018                                 | Search sites in this draw      | er 📀 💌        |
| <b>a</b>                      |                                 | 🟫 BA ETIE314 - 2018 🗸 🗸                   | A Home 🗸                       |               |
| Profile                       |                                 | 🟫 🛚 BA MUMA 112 P 2018 🛛 🗸                |                                |               |
| Membership                    |                                 | 🟫 🛛 BA MUMA 113 P MML 2018 🛛 🗸            | PROJECTS                       |               |
| Calendar                      |                                 | 🟫 🗛 MUMA 114 P 2018 🗸 🗸                   | 😭 eGids gesprek 🗸              |               |
| Announcements                 |                                 | 🟠 🗛 MUMA 115 - 2018 🗸 🗸                   | 😭 Facilitators (Nursing)       |               |
| Worksite Setup                | Mafikeng Dummy site             | 🖄 BA MUMA 116 - 2018 🗸 🗸                  | 🟠 Library 2018 🗸               |               |
| ¢                             | Vaal Dummy site                 | 😭 BA MUMA 117 - 2018 🗸 🗸                  | ☆ Municipal Governance ✓       |               |
| Preferences                   |                                 | ☆ BA MUMA 124 P 2018 ❤                    | ☆ Nursing Facilitator 2017 🗸 ✔ |               |
| Account                       |                                 | ☆ BA MUMA 125 - 2018                      | ☆ NURSING ODL P YEAR 2016      |               |
| Trusted                       |                                 | 🟫 🛚 BA MUMA 126 - 2018 🛛 🗸                | ★ PALAMA V                     |               |
| Q                             | Assignments & Events            | 🟫 🗛 MUMA 212 P 2018 🗸 🗸                   | ☆ Policing Practice ✓          |               |
| Course link                   |                                 | 🟫 🗛 MUMA 222 P 2018 🗸 🗸                   | ☆ Public Administration ✓      |               |
| Study Guides                  | upcoming starred Hidden Past    | 😭 🗛 MUMA 223 P 2018 🗸 🗸                   | ☆ SSGS SHARED RESOURCES ✓      | > >>          |
| Email info                    | Aug 22 09:00 AM 👔 Mini-assig    | ☆ BA MUMA 313 P 2018 🗸                    | TRACS MPAD 821                 | 8             |

All module sites will open on a home page. Each module site's home page will look different - below are two examples of module home pages.

| ••• <                            |                                                            |                                           |                       | efundi.nwu.ac.a                   | a                                      | Ċ                               | 0 1 7 +            |  |
|----------------------------------|------------------------------------------------------------|-------------------------------------------|-----------------------|-----------------------------------|----------------------------------------|---------------------------------|--------------------|--|
| eFundi                           | A Home<br>BA PADM 111                                      | PUMA 211 P 2011 V<br>- 2018 V             | SHRM 🗸                | EDP - Strategic Chall 🗸 PALAMA    | ✓ PUMA 323 P 2010 ✓                    | LGG-Training V                  | III Sites 🛛 🌔 LUNI |  |
| BA PADM 111 - 2018 > IE OVERVIEW |                                                            |                                           |                       |                                   |                                        |                                 |                    |  |
| *                                | SITE INFORMAT                                              | TION DISPLAY                              |                       | PEDIT & LINK ? HELP               | RECENT ANNOUNCEMEN                     | ITS                             | ⁰₀ LINK ? HELP     |  |
| View Site A:                     |                                                            |                                           |                       |                                   | OPTIONS                                |                                 |                    |  |
| Announcements                    | R                                                          | TAN                                       |                       |                                   | Announcement<br>(viewing announcements | ts<br>from the last 10 days)    |                    |  |
| Resources                        |                                                            |                                           |                       |                                   | There are currently no                 | announcements at this location. |                    |  |
| Assignments                      |                                                            | Introduction t                            | o Public A            | dministration                     |                                        |                                 |                    |  |
| Government<br>Website            | eFundi                                                     |                                           |                       |                                   | MESSAGE CENTER NOTI                    | FICATIONS                       | ⁰₀ LINK ? HELP     |  |
| DPSA                             | eFundi Adminstrato<br>018 285 2579<br>efundi-cgov@nwu.acza | ar<br>x                                   |                       |                                   |                                        |                                 |                    |  |
| ©<br>PSC                         |                                                            |                                           |                       | C-Gov 🕕 NWU                       | New in Forums                          |                                 | none               |  |
| Statistics                       |                                                            |                                           |                       |                                   |                                        |                                 |                    |  |
| Site Info                        | North-West Universit                                       | ity                                       |                       |                                   |                                        |                                 |                    |  |
| Gradebook                        | Powered by Saka     Community contents                     | ai<br>tent copyright (c) 1999-2008, North | 1-West University, Sc | outh Africa. All rights reserved. |                                        |                                 | 쓥                  |  |

## Example 1

#### Example 2

| ••• <                                                                                                    |                          | efundi.nwu.ac.za                                                                                                    | Ċ                                                                                                    | 0 1 1 +            |
|----------------------------------------------------------------------------------------------------|--------------------------|----------------------------------------------------------------------------------------------------|----------------------------------------------------------------------------------------------------|--------------------|
| eFundi                                                                                                    |                          | V EDP - Strategic Chall V PALAMA V                                                                                                    | PUMA 323 P 2010 \vee LGG-Training 🗸                                                                                                    | III Sites 🛛 🎧 LUNI |
| PUMA 323 P 20                                                                                                    |                          |                                                                                                    |                                                                                                    |                    |
| ▲       View Site A:       Image: Constraint of the second of the second of the | SITE INFORMATION DISPLAY | PEDIT OLINK ? HELP F<br>Ince Management<br>325<br>Apho Mokoena<br>Competence<br>Competence<br>Competen | IEGENT ANNOUNCEMENTS OPTIONS Announcements (viewing announcements from the last 10 days) There are currently no announcements at this location. | Oplink     7 HELP  |
|                                                                                                    | ► Server Time:           |                                                                                                    |                                                                                                    | 쓭                  |

Whatever the appearance of the home page, the menu will always appear on the left-hand side.

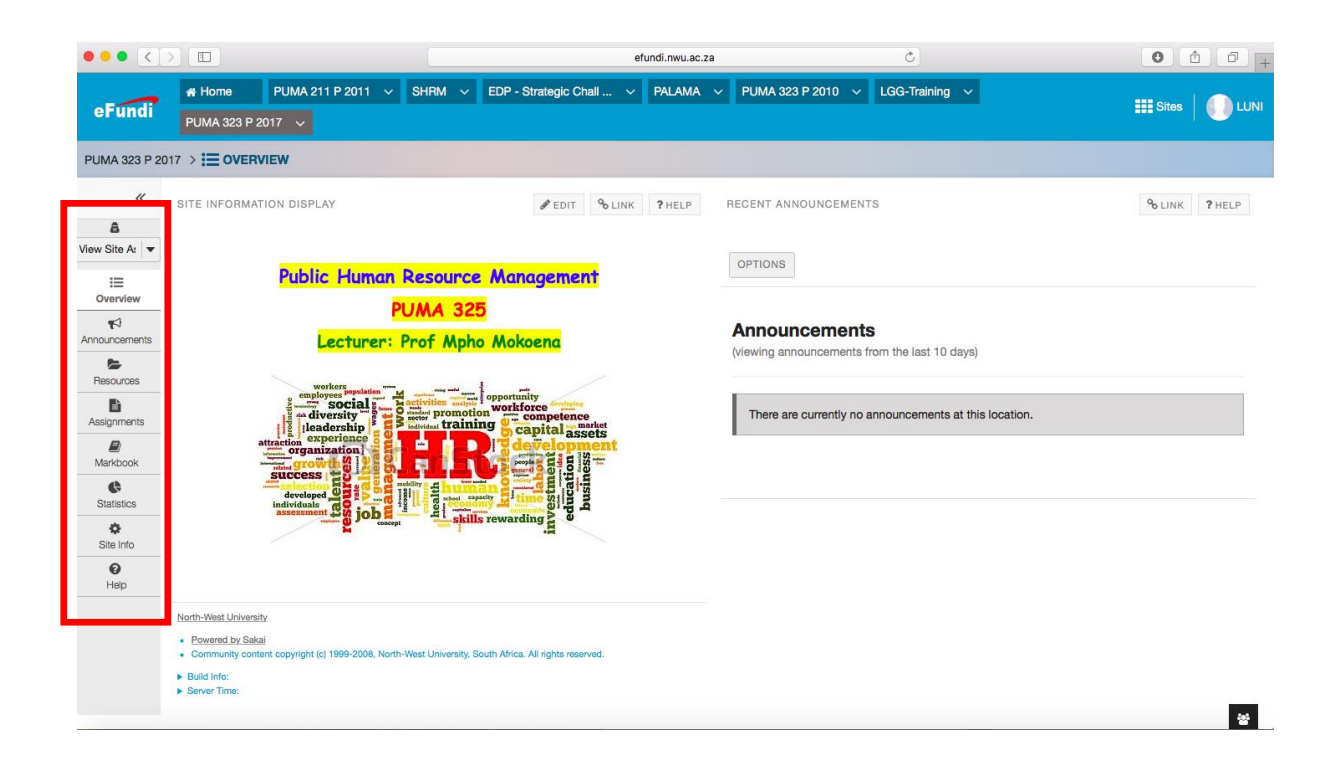

- 5. To read the announcements, follow the same steps as outlined in point 5 above:
  - Click on the subject of the announcement on the home page <u>OR</u>
  - Click on Announcements in the menu (on the left-hand side)

| ••• <                    |                                                               | efundi.nwu.ac.a                | a.                                                 | Ċ                              | 0 1 0 +            |
|--------------------------|---------------------------------------------------------------|--------------------------------|----------------------------------------------------|--------------------------------|--------------------|
| eFundi                   |                                                               | EDP - Strategic Chall V PALAMA | ✓ PUMA 323 P 2010 ✓                                | LGG-Training v                 | III Sites   🌔 LUNI |
| BA PUMA 325 F            |                                                               |                                |                                                    |                                |                    |
| *                        | SITE INFORMATION DISPLAY                                      | EDIT SLINK ?HELP               | RECENT ANNOUNCEMENT                                | 'S                             | % LINK ? HELP      |
| View Site At View        | $\mathcal{T}$                                                 |                                | OPTIONS                                            |                                |                    |
| Announcements            | PUMA3<br>Strategic Publ                                       | 325<br>lic Human               | Announcements<br>(viewing announcements fi         | rom the last 10 days)          |                    |
| Assignments              | Resource Ma                                                   | nagement                       | PUMA325 Formative Ass<br>(RHYNO VAN DER SCHYFF - 1 | lgnment @<br>13-Aug-2018 12:07 |                    |
| Messages                 | eFundi Administrator<br>018 285 2579<br>efundi-cgov@nwu.ac.za |                                |                                                    |                                |                    |
| Markbook<br>Re<br>Forums | <b>@</b> N                                                    | WU <sup>®</sup> C-Gov          | MESSAGE CENTER NOTIF                               | ICATIONS                       | ⁰₀ LINK ? HELP     |
| Statistics               |                                                               |                                | New Messages                                       |                                | none               |
| Site Info                |                                                               |                                | New in Forums                                      |                                | none               |
| 0<br>Help                |                                                               |                                |                                                    |                                |                    |
|                          | North-West University                                         |                                |                                                    |                                | 쓩                  |

Click on the subject of an announcement to read it.

| ••• <>             |                                                                                          | efundi.nwu.ac.za                    |                   | Ċ           |                   | • • • +           |
|--------------------|------------------------------------------------------------------------------------------|-------------------------------------|-------------------|-------------|-------------------|-------------------|
| eFundi             | # Home         PUMA 211 P 2011         SHRM            PUMA 323 P 2017                   | EDP - Strategic Chall \vee PALAMA 🗸 | PUMA 323 P 2010 🗸 | LGG-Trainir | g 🗸               | III Sites         |
| PUMA 323 P 201     |                                                                                          |                                     |                   |             |                   |                   |
| «                  |                                                                                          |                                     |                   |             |                   | % LINK ? HELP     |
| Exit Student View  | Announcements<br>(viewing announcements from the last 365 days)                          |                                     |                   |             |                   |                   |
| ¶<br>Announcements | View All                                                                                 |                                     |                   |             |                   |                   |
| Resources          | Viewing 1 - 5 of 5 items                     <         show 10 items         >         > |                                     |                   |             |                   |                   |
| ¢<br>Site lefe     | Subject                                                                                  | Saved By                            | Modified Date     | For         | Beginning Date    | Ending Date       |
|                    | <u> <u>     Guest lecture - Prof William Gumede</u> </u>                                 | LUNI VERMEULEN                      | 19-Aug-2018 08:32 | site        | 11-Oct-2017 11:40 | 27-Aug-2018 13:40 |
| Help               | % Final arrangements - Prof William Gumede lecture                                       | LUNI VERMEULEN                      | 19-Aug-2018 08:32 | site        | 16-Oct-2017 21:00 | 27-Aug-2018 21:00 |
|                    | Thank you                                                                                | LUNI VERMEULEN                      | 19-Aug-2018 08:31 | site        | 20-Oct-2017 06:20 | 27-Aug-2018 06:20 |
|                    | William Gumede Guest Lecture                                                             | LUNI VERMEULEN                      | 19-Aug-2018 08:31 | site        | 13-Oct-2017 11:10 | 27-Aug-2018 11:10 |
|                    | Mail & Guardian article - Prof William Gumede                                            | LUNI VERMEULEN                      | 19-Aug-2018 08:30 | site        | 30-Oct-2017 15:30 | 27-Aug-2018 15:30 |
|                    | North-West University                                                                    |                                     |                   |             |                   | *                 |

6. To access your assignments, click on <u>Assignments</u> in the menu (on the left-hand side).

| ••• <                    |                                                                           | efundi.nwu.ac                         | za Č                                                                         | • t i +            |  |  |  |  |
|--------------------------|---------------------------------------------------------------------------|---------------------------------------|------------------------------------------------------------------------------|--------------------|--|--|--|--|
| eFundi                   | # Home         PUMA 211 P 2011 ~           BA PUMA 325 P 2018 ~         ~ | SHRM V EDP - Strategic Chall V PALAMA | ✓ PUMA 323 P 2010 ✓ LGG-Training ✓                                           | III Sites 📗 🕕 LUNI |  |  |  |  |
| BA PUMA 325 F            | BA PUMA 325 P 2018 > IE OVERVIEW                                          |                                       |                                                                              |                    |  |  |  |  |
| ≪<br>A<br>View Site A: ▼ | SITE INFORMATION DISPLAY                                                  | SEDIT SLINK ?HELP                     | RECENT ANNOUNCEMENTS                                                         | ⁰₀ LINK ? HELP     |  |  |  |  |
| i<br>Overview            | 1100                                                                      |                                       | OPTIONS                                                                      |                    |  |  |  |  |
| Announcements            | PU<br>Strategic                                                           | MA325<br>Public Human                 | Announcements<br>(viewing announcements from the last 10 days)               |                    |  |  |  |  |
| Assignments              | Resource                                                                  | e Management                          | PUMA325 Formative Assignment &<br>(RHYNO VAN DER SCHYFF - 13-Aug-2018 12:07) |                    |  |  |  |  |
| Messages                 | eFundi Administrator<br>018 285 2579<br>efundi-cgov@rnwu.ac.za            |                                       |                                                                              |                    |  |  |  |  |
| Markbook<br>Porums       | ć                                                                         | NWU° C-Gov                            | MESSAGE CENTER NOTIFICATIONS                                                 | % LINK ? HELP      |  |  |  |  |
| Statistics               |                                                                           |                                       | New Messages                                                                 | none               |  |  |  |  |
| Site Info                |                                                                           |                                       | New in Forums                                                                | none               |  |  |  |  |
| <b>e</b><br>Help         |                                                                           |                                       |                                                                              |                    |  |  |  |  |
|                          | North-West University                                                     |                                       |                                                                              | 쑝                  |  |  |  |  |

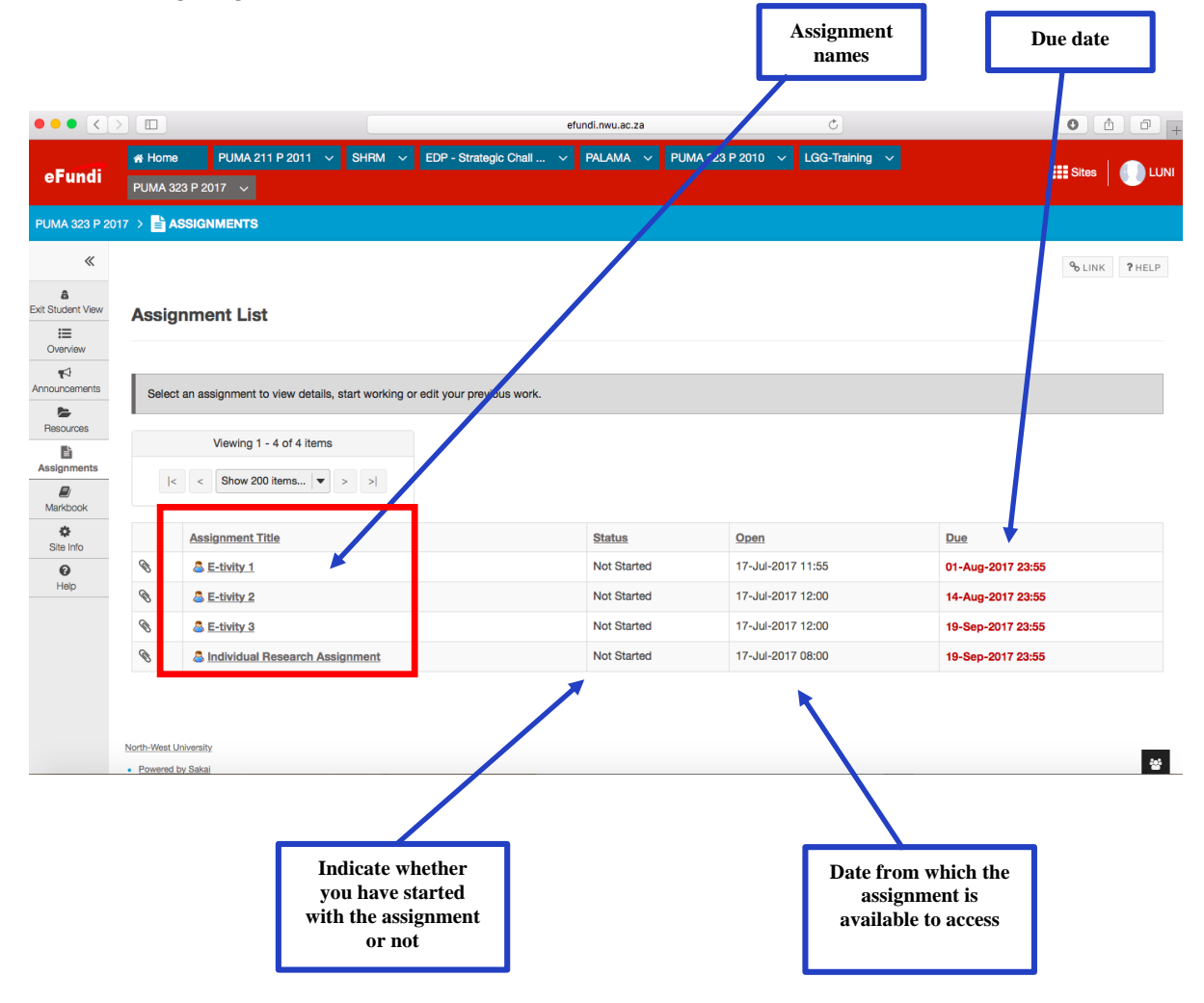

To access an assignment, click on the title of the assignment.

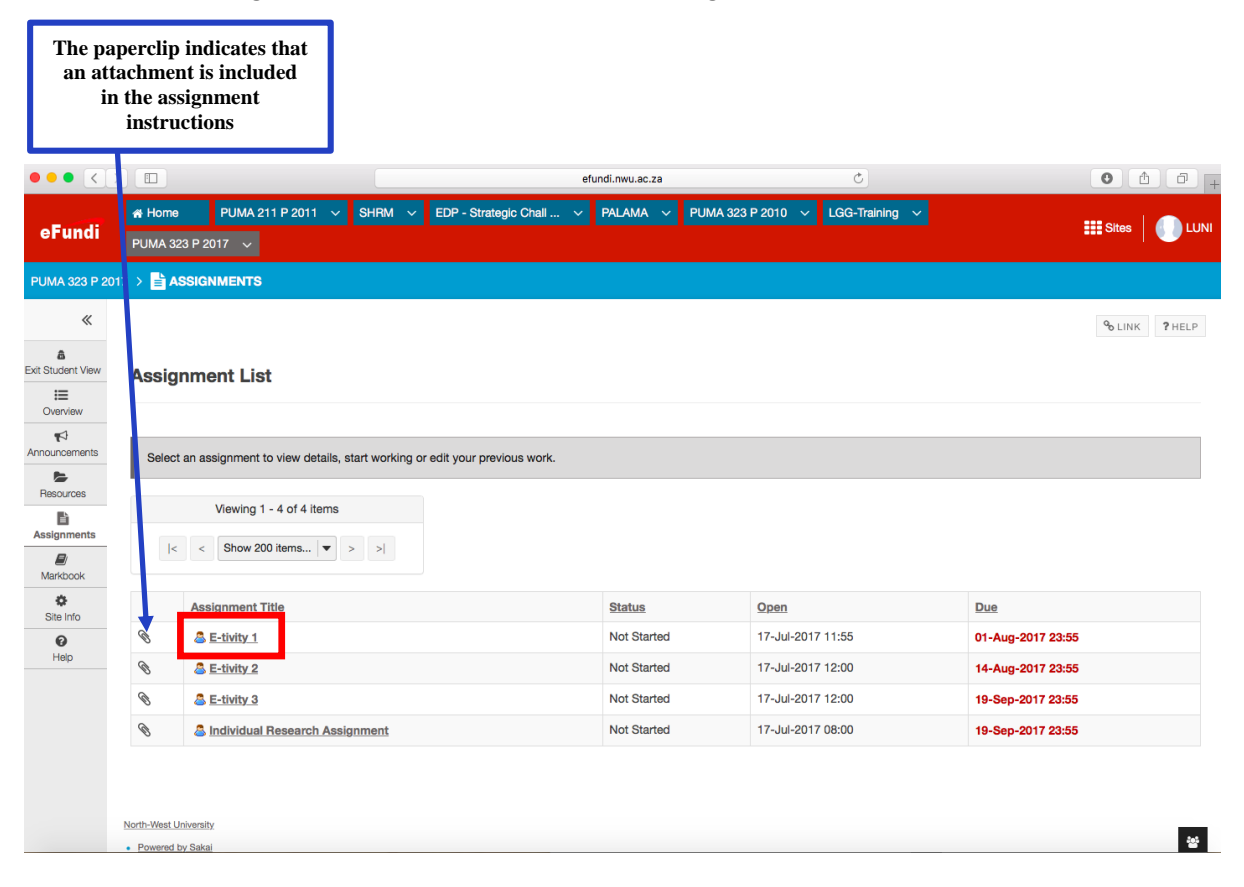

#### The assignment and the instructions will open.

| [             | Assignment<br>instructions                                                                                                    | Assignment<br>name                                 |                                                                  | Due date                                                  |                                              |
|---------------|----------------------------------------------------------------------------------------------------|----------------------------------------------------|------------------------------------------------------------------|-----------------------------------------------------------|----------------------------------------------|
| •••           |                                                                                                    |                                                    | efundi.nwu.ac.za                                                 | ¢                                                         | 0 1 7 +                                      |
| View Site A 💌 |                                                                                                    |                                                    |                                                                  |                                                           |                                              |
| =             |                                                                                                    |                                                    |                                                                  |                                                           |                                              |
| Overview      | Tale                                                                                                    | Andividual Re                                      | esearch A symmetry                                               |                                                           |                                              |
| <b>1</b>      | Due                                                                                                    | 19-Sep-2017 2                                      | 3:00-                                                            |                                                           |                                              |
| Announcements | Number of residentiations allowed                                                                                                    | 0                                                  |                                                                  |                                                           |                                              |
| Resources     | Status                                                                                                    | Not Started                                        |                                                                  |                                                           |                                              |
| B             | Modified by tuto                                                                                                    | 18-Aug-2018 13                                     | 3:27                                                             |                                                           |                                              |
| Assignments   | Instructions                                                                                                    |                                                    |                                                                  |                                                           |                                              |
| <i></i>       | <ul> <li>Kindly can the auchment below for the secondart tor</li> </ul>                                                                           | ic and instructions                                |                                                                  |                                                           |                                              |
| Markbook      | <ul> <li>Submit your assignment on or before the due date (11 S</li> </ul>                                                                        | Sept. at 23:55).                                   |                                                                  |                                                           |                                              |
| Statistics    | <ul> <li>10% will be subtracted for all late assignments.</li> </ul>                                                                              |                                                    |                                                                  |                                                           |                                              |
| 0             | <ul> <li>Late assignments will only be accepted until 6 Sept. (23)</li> </ul>                                                                     | :55)                                               |                                                                  |                                                           |                                              |
| Site Info     | Kindly also note the following steps and procedures with                                                                                          | th regard to any incidence of plagiarism, base     | d on Turn-it-in reports:                                         |                                                           |                                              |
| 0             | <ul> <li>5%-20% plagiarism from a single source = minus 10 million</li> <li>21%-40% plagiarism from a single source = minus 20 million</li> </ul> | arks                                               |                                                                  |                                                           |                                              |
| Help          | <ul> <li>41%-60% plagiarism from a single source = first time of</li> </ul>                                                                       | ffense: student receives 0% with an official warni | ng                                                               |                                                           |                                              |
|               | <ul> <li>41%-60% plagiarism from a single source = previous of</li> </ul>                                                                         | fenses: student receives 0% and formal disciplin   | ary steps are instigated via the Disciplinary Office             |                                                           |                                              |
|               | Additional resources for assignment                                                                                                    |                                                    |                                                                  |                                                           |                                              |
|               | Assignment 2017.docx (164 KB; 16-Jul-2017 20:04)                                                                                                  |                                                    |                                                                  |                                                           |                                              |
|               |                                                                                                    |                                                    |                                                                  |                                                           |                                              |
|               | Submission                                                                                                    |                                                    |                                                                  |                                                           |                                              |
|               | Prour submission will be sent to Turnitin to be electronication                                                                                   | ly, viewed for plagiarism. Only the following file | types will be accepted: Word 97-2003 (.doc), Word 2007+ (.docx), | Excel (.xls, .xlsx), PowerPoint (.pps, .ppsx, .ppt, .ppt) | ), PDF (.pdf), PostScript (.eps, .ps), plain |
|               | text (.txt), HTML (.htm, .html), WordPerfect (.wpd), OpenOff                                                                                      | ice (.odt), b text (.rtf), Hangul (.hwp)           |                                                                  |                                                           |                                              |
|               | Attachment                                                                                                    |                                                    |                                                                  |                                                           |                                              |
|               | Attachment                                                                                                    |                                                    |                                                                  |                                                           |                                              |
|               | No attachment vet                                                                                                    |                                                    |                                                                  |                                                           |                                              |
|               | · · · · · · · · · · · · ·                                                                                                    |                                                    |                                                                  |                                                           |                                              |
|               |                                                                                                    |                                                    |                                                                  |                                                           |                                              |
|               | Choose File: Choose File no file selected                                                                                                    | or select a file from workspace or site            |                                                                  |                                                           |                                              |
|               |                                                                                                    |                                                    |                                                                  |                                                           |                                              |
|               |                                                                                                    |                                                    |                                                                  |                                                           |                                              |
|               | Submit Cancel                                                                                                    |                                                    |                                                                  |                                                           |                                              |
|               |                                                                                                    |                                                    |                                                                  |                                                           |                                              |
|               |                                                                                                    | an will be disclosed offer submission              |                                                                  |                                                           |                                              |
|               | Don't lorget to submit your work! A contrimation message                                                                                          | ge will be displayed after submission.             |                                                                  |                                                           |                                              |
|               |                                                                                                    |                                                    |                                                                  |                                                           | <u>٢</u>                                     |
|               |                                                                                                    |                                                    |                                                                  |                                                           |                                              |
|               |                                                                                                    |                                                    |                                                                  | The otto ohmoret -har                                     |                                              |
|               |                                                                                                    |                                                    |                                                                  | The attachment sho                                        | uiu                                          |
|               |                                                                                                    |                                                    |                                                                  | be opened before you                                      | 1 do                                         |
|               |                                                                                                    |                                                    |                                                                  | the assignment                                            |                                              |
|               |                                                                                                    |                                                    |                                                                  | the assignment                                            |                                              |
|               |                                                                                                    |                                                    |                                                                  |                                                           |                                              |
|               |                                                                                                    |                                                    |                                                                  |                                                           |                                              |

7. To upload your completed assignment to eFundi.

After you have completed your assignment in Microsoft Word, access the assignment again on eFundi and click on <u>Choose File</u>.

| •••              |                                                                                                    | efundi.nwu.ac.za                                                                                                    | ٢.                                                    | 0 1 - +                                                            |  |  |  |  |  |  |
|------------------|----------------------------------------------------------------------------------------------------|----------------------------------------------------------------------------------------------------|-------------------------------------------------------|--------------------------------------------------------------------|--|--|--|--|--|--|
| View Site A      |                                                                                                    |                                                                                                    |                                                       |                                                                    |  |  |  |  |  |  |
| :=               |                                                                                                    |                                                                                                    |                                                       |                                                                    |  |  |  |  |  |  |
| Overview         | Amrian Tala Andriyudaal Research Assignment                                                                                                    |                                                                                                    |                                                       |                                                                    |  |  |  |  |  |  |
| ₩3               | Title                                                                                                    | 19.Sen.2017 23:55                                                                                                    |                                                       |                                                                    |  |  |  |  |  |  |
| Announcements    | Due                                                                                                    | 0                                                                                                    |                                                       |                                                                    |  |  |  |  |  |  |
| <b>b</b>         | Number of resubmissions allowed                                                                                                    | Not Started                                                                                                    |                                                       |                                                                    |  |  |  |  |  |  |
| Resources        | Status                                                                                                    | 18.4un.2018 13:27                                                                                                    |                                                       |                                                                    |  |  |  |  |  |  |
| E .              | Modified by tutor                                                                                                    | 10-Aug-2010 13.27                                                                                                    |                                                       |                                                                    |  |  |  |  |  |  |
| Assignments      | Instructions                                                                                                    |                                                                                                    |                                                       |                                                                    |  |  |  |  |  |  |
| E Mattheask      | <ul> <li>Kindly see the attachment below for the assignment topic a</li> </ul>                                                                                                    | and instructions.                                                                                                    |                                                       |                                                                    |  |  |  |  |  |  |
| at a             | . Submit your assignment on or before the due date (11 Sep                                                                                                    | t. at 23:55).                                                                                                    |                                                       |                                                                    |  |  |  |  |  |  |
| Statistics       | <ul> <li>10% will be subtracted for all late assignments.</li> </ul>                                                                                                    |                                                                                                    |                                                       |                                                                    |  |  |  |  |  |  |
| *                | <ul> <li>Late assignments will only be accepted until 6 Sept. (23:55)</li> </ul>                                                                                                    | 9                                                                                                    |                                                       |                                                                    |  |  |  |  |  |  |
| Site Info        | Kindly also note the following steps and procedures with n                                                                                                    | egard to any incidence of plagiarism, based on Turn-it-in reports:                                                                          |                                                       |                                                                    |  |  |  |  |  |  |
| <b>O</b><br>Help | SW-20% plagiarism from a single source = minus 10 marks     SW-20% plagiarism from a single source = minus 20 marks     SW-20% plagiarism from a single source = minus 20 marks     SW-20% plagiarism from a single source = first time offenses student receives 0% and formal disciplinary steps are instigated via the Disciplinary Office     Additional resources for assignment     Additional resources (10 Adv)     Additional (16 Adv)     Additional (16 Adv)     SW-207 Adv) |                                                                                                    |                                                       |                                                                    |  |  |  |  |  |  |
|                  | Submission  Your submission will be sent to Turnitin to be electronically a text (.txt), HTML (.htm, .html), WordPerfect (.wpd), OpenOffice                                                                                                    | reviewed for plagiarism. Only the following file types will be accepted: Word 97-2003 (.doc), Won<br>(.odt), rich text (.rtf, Hangul (.hwp) | rd 2007+ (.docx), Excel (.xls, .xlsx), PowerPoint (.; | ops, .ppsx, .ppt, .ppb), PDF (.pdf), PostScript (.eps, .ps), plain |  |  |  |  |  |  |
|                  | Attachment                                                                                                    |                                                                                                    |                                                       |                                                                    |  |  |  |  |  |  |
|                  | No attachment yet                                                                                                    |                                                                                                    |                                                       |                                                                    |  |  |  |  |  |  |
|                  | Choose File Choose File of file selected                                                                                                    | Chocse R o file selected or select a file from workspace or site                                                                            |                                                       |                                                                    |  |  |  |  |  |  |
|                  | Submit Cancel                                                                                                    |                                                                                                    |                                                       |                                                                    |  |  |  |  |  |  |
|                  | Don't forget to submit your work! A confirmation message v                                                                                                    | vill be displayed after submission.                                                                                                    |                                                       |                                                                    |  |  |  |  |  |  |

The following page will open.

Click on the <u>folder</u> where you have saved your assignment.

| 0 😐 🔍 💽  |                                                                                                    | efundi.nwu.ac.za                                                                                                    | Č | • • • +                                                                |
|----------|----------------------------------------------------------------------------------------------------|----------------------------------------------------------------------------------------------------|---|------------------------------------------------------------------------|
| Markbook | <ul> <li>Kindly see the attachment below</li> <li>Submit your assignment on or be</li> <li>10% will be subtracted for all late</li> <li>Late assignments will only be ac</li> <li>Kindly also note the following step</li> <li>5%-20% plagiarism from a single</li> <li>21%-40% plagiarism from a single</li> <li>41%-60% plagiarism from a single</li> <li>41%-60% plagiarism from a single</li> <li>Additional resources for assign</li> <li>Assignment 2017.doox (164 KB</li> <li>Submission</li> <li>Your submission will be sent to Tu</li> <li>(pps, ppsx, ppt, ppb), PDF (pdt),</li> <li>Red</li> <li>Attachment</li> </ul> | Images       Images       Images |   | flice<br>Word 2007+ (.docx), Excel (.xis, .xisx), PowerPoint<br>(.hwp) |
|          | Choose File: Choose File Screen Shot 2 t                                                                                                    | t 08.32.57 U or select a file from workspace or site                                                                                                    |   |                                                                        |
|          | Don't forget to submit your work! A confirma                                                                                                    | tion message will be displayed after submission.                                                                                                    |   |                                                                        |

Choose the file name under which you saved your assignment.

|                                                                                                    | efundi.nw                                                                                                    | u.ac.za                                                                                                    | 0 1                                                                             |
|----------------------------------------------------------------------------------------------------|----------------------------------------------------------------------------------------------------|----------------------------------------------------------------------------------------------------|---------------------------------------------------------------------------------|
| Maróbook <ul> <li>Kindly see the attachment below</li> <li>Submit your assignment on or be</li> <li>10% will be subtracted for all late</li> <li>Late assignments will only be acc</li> <li>Kindly also note the following step</li> <li>5%-20% plaglarism from a singl</li> <li>21%-40% plaglarism from a singl</li> <li>41%-60% plaglarism from a singl</li> <li>Additional resources for assig</li> </ul> <li>Assignment 2017.docx (164 kB;</li> <li>Submission</li> <li>Your submission will be sent to Tu<br/>(pps, pps, ppt, ppb), PDF (pd), I</li> <li>Attachment</li> | Image     Image       Image     Image       Image | C Q. Search     PUMA 671 due dates     2017 Applications     2018 Applications     Consultation-Hons 2018-2     Hons Colloq13 April 2018     Hons Colloq13 April 2018     Hons Informn Guide 2017     Hons Informn Guide 2017     Hons Informn Guide 2017     Hons Informn Guide 2018     Hons Informn Guide 2018     Hons Informn Guide 2018     Hons Informn Guide 2018     Hons Informn Guide 2018     Hons Informn Guide 2018     Hons Informn Guide 2018     Hons Informn Guide 2018     Hons Informn Guide 2018     Hons Informn Guide 2018     Hons Informn Guide 2018     Hons Informn Guide 2018     Hons Informn Guide 2018     Hons Inform Guide 2018     Hons Inform Guide 2018     Hons Inform | Office<br>2), Word 2007+ (.doc.x), Excel (.xls, .xlsx), PowerPoint<br>ul (.hwp) |
| No attachment yet Choose File: Choose File Screen Submit Cancel Don't forget to submit your work!                                                                                                    | Shot 2 at 08.32.57 or select a file from works                                                                                                    | bace or site                                                                                                    |                                                                                 |

Click on <u>Choose/Insert</u> to upload your file (assignment) to eFundi.

|                       |                                                                                                    |                                                                                                    | efundi.nwu.ac.za                                                                                                    | Ċ |                                                                               |
|-----------------------|----------------------------------------------------------------------------------------------------|----------------------------------------------------------------------------------------------------|----------------------------------------------------------------------------------------------------|---|-------------------------------------------------------------------------------|
| Markbook<br>Site Info | <ul> <li>Kindly see the attachment below</li> <li>Submit your assignment on or be</li> <li>10% will be subtracted for all late</li> <li>Late assignments will only be acc</li> <li>Kindly also note the following step</li> <li>5%-20% plagiarism from a single</li> <li>21%-40% plagiarism from a single</li> <li>41%-60% plagiarism from a single</li> <li>41%-60% plagiarism from a single</li> <li>Additional resources for assig</li> <li>Assignment 2017.docx (164 KB</li> <li>Submission</li> <li>Your submission will be sent to Tu<br/>(pps, ppsx, ppt, ppb), PDF (pdf),</li> <li>Attachment</li> </ul> | Pavorites     DPAM       Applications     JUIII Dev.       Desktop     Y BL Cot       Downloads     Research ek       Devices     Specia_n       Pass     PorneuS       Orange     Specia_n       Y Fellow     Singe       Orange     Specia_n       Mile     Juie       Blue     J | Image: Barry Barry Barr |   | Office<br>), Word 2007+ (.docx), Excel (.xls, .xlsx), PowerPoint<br>ul (.hwp) |
|                       | No attachment yet Choose File: Choose File Screen Submit Cancel Don't forget to submit your work!                                                                                                    | Shot 2 at 08.32.57 ) or se                                                                                                    | lect a file from workspace or site                                                                                                    |   |                                                                               |

The uploaded file (your assignment) will now appear on the assignment page as an attachment.

| ••• <>                                                                                                    | etundi.nwu.ac.za Č Č Č D +                                                                                                    |  |  |  |  |  |  |  |
|----------------------------------------------------------------------------------------------------|----------------------------------------------------------------------------------------------------|--|--|--|--|--|--|--|
| пар                                                                                                    | Kindly also note the following steps and procedures with regard to any incidence of plagiarism, based on Turn-It-in reports:                                                                                                    |  |  |  |  |  |  |  |
|                                                                                                    | 55%-20% plagiarism from a single source = minus 10 marks                                                                                                    |  |  |  |  |  |  |  |
| <ul> <li>c 1/2*-0/2% pagarasmin mum a single source = finitus cu marks</li> <li>e 14%-60% pagarasmin more a single source = first time offense: student receives 0% with an official warning</li> </ul> |                                                                                                    |  |  |  |  |  |  |  |
|                                                                                                    | <ul> <li>41%-60% plaglarism from a single source = previous offenses: student receives 0% and formal disciplinary steps are instigated via the Disciplinary Office</li> </ul>                                                                                                    |  |  |  |  |  |  |  |
|                                                                                                    | Additional resources for assignment                                                                                                    |  |  |  |  |  |  |  |
|                                                                                                    | Assignment 2017. docx ( 164 KB; 16-Jul-2017 20:04 )                                                                                                    |  |  |  |  |  |  |  |
|                                                                                                    | Submission                                                                                                    |  |  |  |  |  |  |  |
|                                                                                                    | 👷 Your submission will be sent to Turnitin to be electronically reviewed for plagiarism. Only the following file types will be accepted: Word 97-2003 (.doc.), Word 2007+ (.doc.x), Excel (.xis, .xisx), PowerPoint (.ps, .ppsx, .pptx, .pptx), PDF (.pdf), PostScript (.eps, .ps), plain text (.tril), HTML (.htm, .html), WordPerfect (.wpd), OpenOffice (.odt), rich text (.tril), Hangul (.hwp) |  |  |  |  |  |  |  |
|                                                                                                    | Attachment                                                                                                    |  |  |  |  |  |  |  |
|                                                                                                    | Submission dates - 2nd semester.doox (14 KB; 19-Aug-2018 09:11)     Remove                                                                                                    |  |  |  |  |  |  |  |
|                                                                                                    | Submit Cancel                                                                                                    |  |  |  |  |  |  |  |
|                                                                                                    |                                                                                                    |  |  |  |  |  |  |  |
|                                                                                                    | Don't forget to submit your work! A confirmation message will be displayed after submission.                                                                                                    |  |  |  |  |  |  |  |
|                                                                                                    |                                                                                                    |  |  |  |  |  |  |  |
|                                                                                                    |                                                                                                    |  |  |  |  |  |  |  |
|                                                                                                    |                                                                                                    |  |  |  |  |  |  |  |
|                                                                                                    | North-West University                                                                                                    |  |  |  |  |  |  |  |
|                                                                                                    | Eourerod br Sakai                                                                                                    |  |  |  |  |  |  |  |
|                                                                                                    | Community Content copyright (g) 1999-2006, North-Nest University, South Anton, An Ingits reserves.     Such Indv     Such Indv                                                                                                    |  |  |  |  |  |  |  |
|                                                                                                    | Soverint The:                                                                                                    |  |  |  |  |  |  |  |
|                                                                                                    | *                                                                                                    |  |  |  |  |  |  |  |

The final step to upload your assignment - click on Submit.

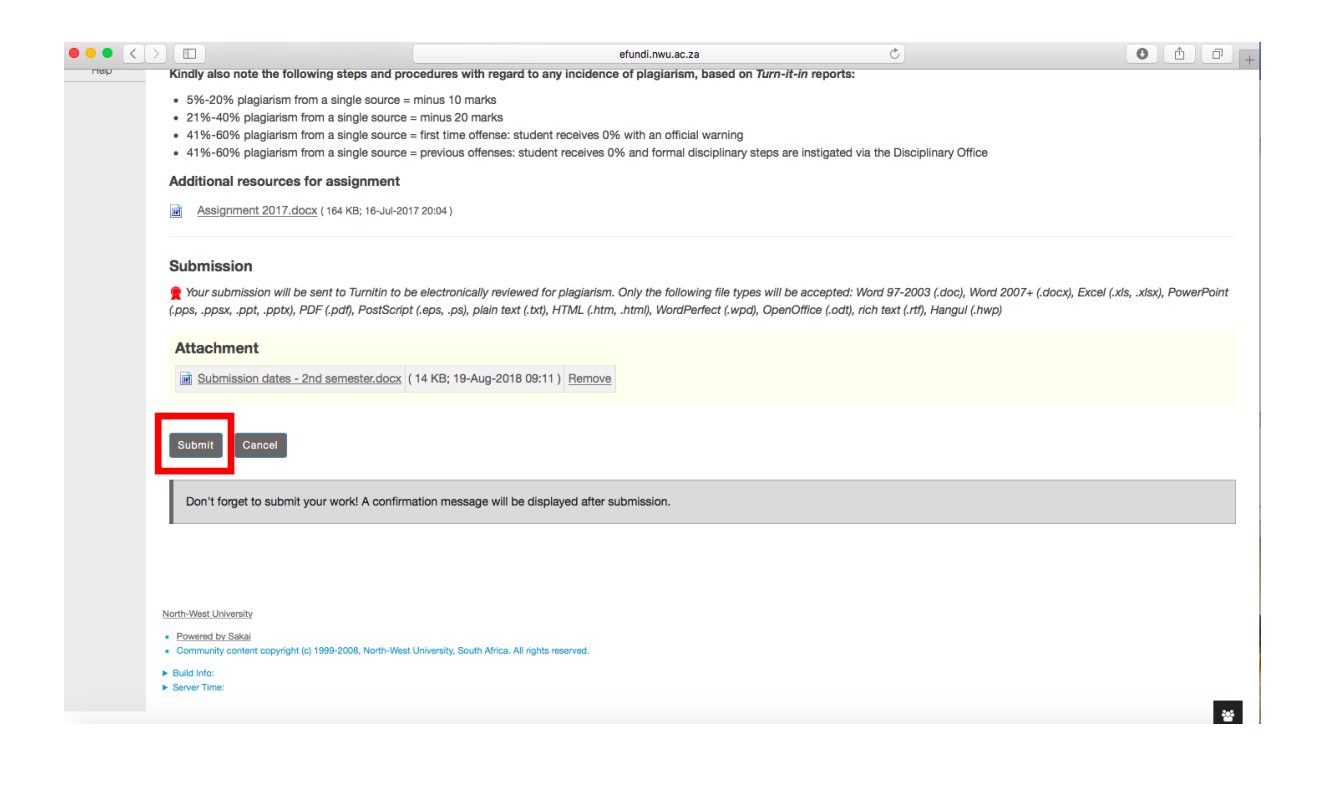

## The following page will appear, indicating that your assignment was successfully submitted.

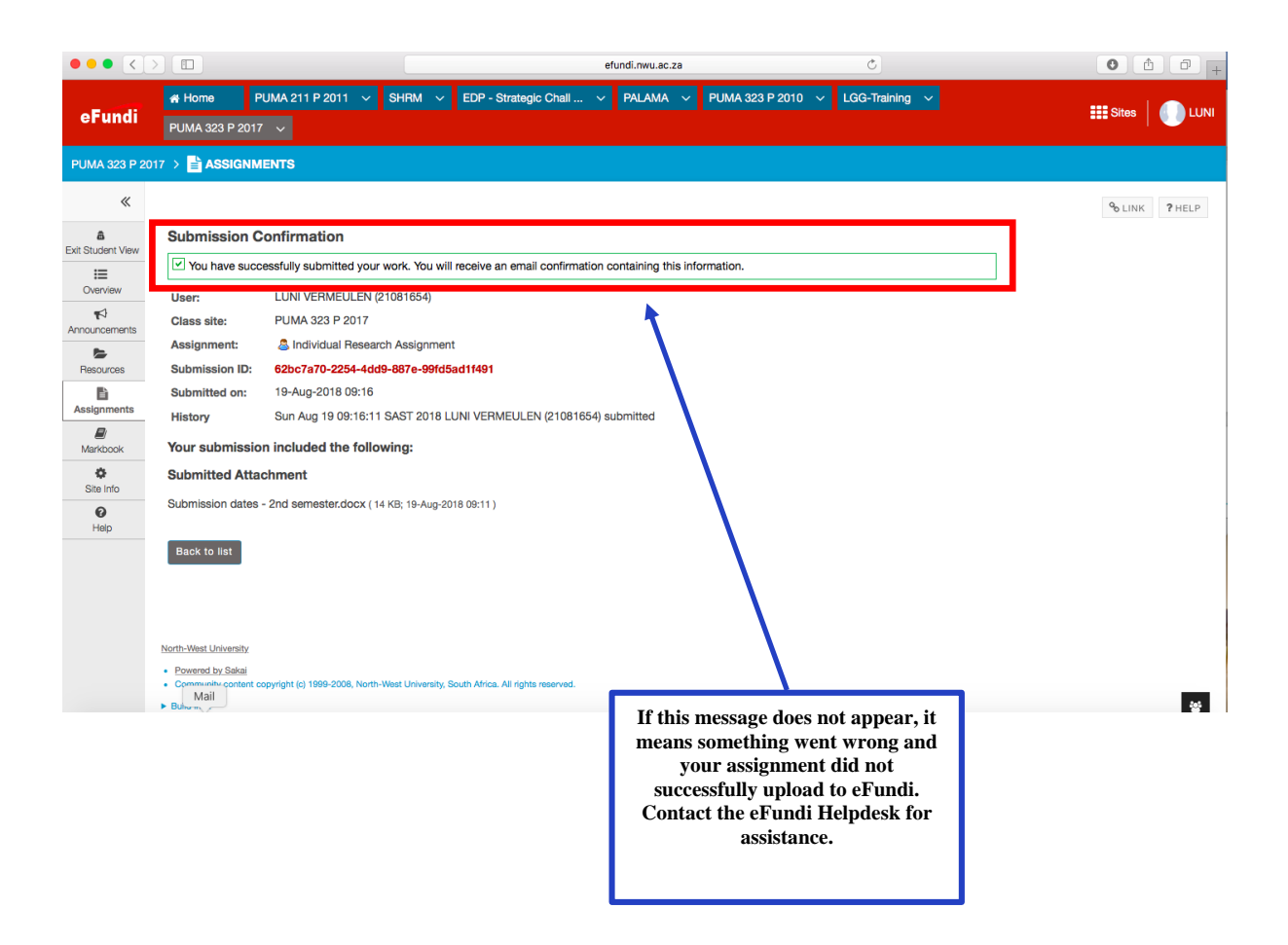

#### 8. To open resources.

Select Resources in the menu (on the left-hand side).

| ••• <                                                                                                    |                                                                                                    | efundi.nwu.ac.za                 | Ċ                                                                                                    | 0 1 7 +            |
|----------------------------------------------------------------------------------------------------|----------------------------------------------------------------------------------------------------|----------------------------------|----------------------------------------------------------------------------------------------------|--------------------|
| eFundi                                                                                                    | # Home         PUMA 211 P 2011         SHRM            PUMA 323 P 2017 </th <th>EDP - Strategic Chall V PALAMA V</th> <th>PUMA 323 P 2010 v LGG-Training v</th> <th>III Sites   🕕 LUNI</th> | EDP - Strategic Chall V PALAMA V | PUMA 323 P 2010 v LGG-Training v                                                                                                    | III Sites   🕕 LUNI |
| PUMA 323 P 20                                                                                                    |                                                                                                    |                                  |                                                                                                    |                    |
| Image: Constraint of the second second s | SITE INFORMATION DISPLAY                                                                                                    | PEDIT PLINK PHELP                | RECENT ANNOUNCEMENTS OPTIONS Announcements (viewing announcements from the last 10 days) There are currently no announcements at this location. | Polink ? Help      |
|                                                                                                    | Server Time:                                                                                                    |                                  |                                                                                                    | 쓥                  |

| ••• <>                |                                                                         | efundi.nwu.ac.za      | Ċ                                |                   | • • • +           |  |  |  |
|-----------------------|-------------------------------------------------------------------------|-----------------------|----------------------------------|-------------------|-------------------|--|--|--|
| eFundi                | # Home PUMA 211 P 2011 v SHRM v EDP - Strategic<br>BA PADM 111 - 2018 v | : Chall 🗸 PALAMA 🗸    | PUMA 323 P 2010 🗸 LGG-Training 🗸 |                   | III Sites         |  |  |  |
| BA PADM 111 - 20      | BA PADM 111 - 2018 > 🎥 RESOURCES                                        |                       |                                  |                   |                   |  |  |  |
| «                     | SITE RESOURCES TRASH TRANSFER FILES PERMISSIONS                         | OPTIONS CHECK QUOTA   |                                  |                   | % LINK ? HELP     |  |  |  |
| View Site At          | All site files - / BA PADM 111 - 2018 Resources                         |                       |                                  |                   |                   |  |  |  |
| Uverview              | Move Copy Move to Trash Show Hide                                       |                       |                                  |                   | Display Columns 👻 |  |  |  |
| Announcements         | ✓ <u>Title </u>                                                         | Access                | Created By                       | Modified          | Size              |  |  |  |
| Resources             | BA PADM 111 - 2018 Resources                                            | Actions -             |                                  |                   |                   |  |  |  |
| Realized Booking      | Additional Reading                                                      | Actions - Entire site | RHYNO VAN DER SCHYFF             | 19-Jan-2018 15:38 | 14 items          |  |  |  |
| E                     | Day Programme                                                           | Actions - Entire site | RHYNO VAN DER SCHYFF             | 19-Jan-2018 15:38 | 1 item            |  |  |  |
| Assignments           | Examination                                                             | Actions - Entire site | RHYNO VAN DER SCHYFF             | 29-Mar-2018 10:40 | 2 items           |  |  |  |
| Government<br>Website | Formative Assignment                                                    | Actions - Entire site | RHYNO VAN DER SCHYFF             | 19-Jan-2018 15:38 | 1 item            |  |  |  |
| 0                     | Group Work                                                              | Actions - Entire site | RHYNO VAN DER SCHYFF             | 19-Jan-2018 15:38 | 1 item            |  |  |  |
| DPSA<br>Ø             | Power Point Presentation                                                | Actions - Entire site | RHYNO VAN DER SCHYFF             | 19-Jan-2018 15:38 | 1 item            |  |  |  |
| PSC                   | Reader                                                                  | Actions - Entire site | RHYNO VAN DER SCHYFF             | 19-Jan-2018 15:38 | 0 items           |  |  |  |
| Statistics            | Study Guide                                                             | Actions - Entire site | RHYNO VAN DER SCHYFF             | 19-Jan-2018 15:38 | 1 item            |  |  |  |
| Site Info             | PADM111.jpg                                                             | Actions - Entire site | RHYNO VAN DER SCHYFF             | 08-Jan-2018 12:08 | 183.1 KB          |  |  |  |
| Gradebook             | <u>Copy Content from My Other Sites</u>                                 |                       |                                  |                   | 쏺                 |  |  |  |

To read a resource, click on a <u>folder</u> title, e.g. Power point Presentations.

| $\bullet \bullet \bullet < >$ |                                                                                                    | efun                    | ndi.nwu.ac.za                 | Ċ                     | 0 1 1 +           |  |  |  |
|-------------------------------|----------------------------------------------------------------------------------------------------|-------------------------|-------------------------------|-----------------------|-------------------|--|--|--|
| eFundi                        | # Home         PUMA 211 P 2011         SHRM         SHRM <thshrm< th=""> <thshrm< th=""> <thshrm< th=""></thshrm<></thshrm<></thshrm<> | EDP - Strategic Chall 🗸 | PALAMA V PUMA 323 P 2010 V    | LGG-Training V        | III Sites         |  |  |  |
| BA PADM 111 - 20              | BA PADM 111 - 2018 > RESOURCES                                                                                                    |                         |                               |                       |                   |  |  |  |
| K View Site At                | SITE RESOURCES TRASH TRANSFER FILES                                                                                                    | PERMISSIONS OPTIONS C   | CHECK QUOTA                   |                       | ⁰ LINK ? HELP     |  |  |  |
|                               | All site files + / BA PADM 111 - 2018 Resources                                                                                                    |                         |                               |                       |                   |  |  |  |
| Overview                      | Move Copy Move to Trash Show Hide                                                                                                    |                         |                               |                       | Display Columns 👻 |  |  |  |
| Announcements                 | ✓ <u>Title =</u>                                                                                                    | A                       | Access Created By             | Modified              | Size              |  |  |  |
| Resources                     | BA PADM 111 - 2018 Resources                                                                                                    | Actions -               |                               |                       |                   |  |  |  |
| Forums                        | Additional Reading                                                                                                    | Actions -               | Entire site RHYNO VAN DER SCH | YFF 19-Jan-2018 15:38 | 14 items          |  |  |  |
| E                             | Day Programme                                                                                                    | Actions -               | Entire site RHYNO VAN DER SCH | YFF 19-Jan-2018 15:38 | 1 item            |  |  |  |
| Assignments                   | Examination                                                                                                    | Actions -               | Entire site RHYNO VAN DER SCH | YFF 29-Mar-2018 10:40 | 2 items           |  |  |  |
| Government<br>Website         | Formative Assignment                                                                                                    | Actions -               | Entire site RHYNO VAN DER SCH | YFF 19-Jan-2018 15:38 | 1 item            |  |  |  |
| 0                             | Group Work                                                                                                    | Actions -               | Entire site RHYNO VAN DER SCH | YFF 19-Jan-2018 15:38 | 1 item            |  |  |  |
| DPSA<br>Ø                     | Power Point Presentation                                                                                                    | Actions -               | Entire site RHYNO VAN DER SCH | YFF 19-Jan-2018 15:38 | 1 item            |  |  |  |
| PSC                           | Reader                                                                                                    | Actions -               | Entire site RHYNO VAN DER SCH | YFF 19-Jan-2018 15:38 | 0 items           |  |  |  |
| Statistics                    | Study Guide                                                                                                    | Actions -               | Entire site RHYNO VAN DER SCH | YFF 19-Jan-2018 15:38 | 1 item            |  |  |  |
| Site Info                     | PADM111.jpg                                                                                                    | Actions -               | Entire site RHYNO VAN DER SCH | YFF 08-Jan-2018 12:08 | 183.1 KB          |  |  |  |
| <b>B</b><br>Gradebook         | Copy Content from My Other Sites                                                                                                    |                         |                               |                       | 꺌                 |  |  |  |

All the files that are saved under the folder you chose will appear.

Click on the file of the file you wish to open.

| ••• <>                        |                                                                                 | efundi.r                      | nwu.ac.za              | C                  |                   | • • • +            |  |  |
|-------------------------------|---------------------------------------------------------------------------------|-------------------------------|------------------------|--------------------|-------------------|--------------------|--|--|
| eFundi                        | ₩ Home         PUMA 211 P 2011         SHRM           PUMA 323 P 2017         ✓ | ✓ EDP - Strategic Chall ∨ PAL | LAMA 🗸 PUMA 323 P 2010 | 0 ∨ LGG-Training ∨ |                   | III Sites   🌔 LUNI |  |  |
| PUMA 323 P 2017 > > RESOURCES |                                                                                 |                               |                        |                    |                   |                    |  |  |
| «<br>8                        | SITE RESOURCES TRASH TRANSFER FILE                                              | S CHECK QUOTA                 |                        |                    |                   | % LINK ? HELP      |  |  |
| View Site At                  | All site files - / PUMA 323 P 2017 Resources                                    | / Power Point Presentations   |                        |                    |                   |                    |  |  |
| i≣<br>Overview                | Move Copy Move to Trash Show Hide                                               |                               |                        |                    |                   | Display Columns -  |  |  |
| Announcements                 | ✓ Title ≟                                                                       |                               | Access                 | Created By         | Modified          | Size               |  |  |
| Resources                     | Power Point Presentations                                                       |                               | Actions -              |                    |                   |                    |  |  |
| Assignments                   | Administrative and Assessment Ar                                                | rangements                    | Actions - Entire site  | LUNI VERMEULEN     | 23-Jul-2017 07:28 | 1.6 MB             |  |  |
|                               | Study unit 1                                                                    |                               | Actions - Entire site  | LUNI VERMEULEN     | 02-Aug-2017 21:43 | 2.3 MB             |  |  |
| Markbook                      | Study unit 2                                                                    |                               | Actions - Entire site  | LUNI VERMEULEN     | 02-Aug-2017 21:43 | 645 KB             |  |  |
| Statistics                    | Study unit 3                                                                    |                               | Actions - Entire site  | LUNI VERMEULEN     | 02-Aug-2017 21:43 | 1.3 MB             |  |  |
| Site Info                     | Study unit 4                                                                    |                               | Actions - Entire site  | LUNI VERMEULEN     | 08-Aug-2017 08:06 | 1.3 MB             |  |  |
| (C)                           | Study unit 5                                                                    |                               | Actions - Entire site  | LUNI VERMEULEN     | 08-Aug-2017 08:07 | 1.5 MB             |  |  |
| нар                           | Study unit 6                                                                    |                               | Actions - Entire site  | LUNI VERMEULEN     | 04-Sep-2017 23:05 | 1.5 MB             |  |  |
|                               | Study unit 7                                                                    |                               | Actions - Entire site  | LUNI VERMEULEN     | 05-Sep-2017 10:38 | 1.4 MB             |  |  |
|                               | Study unit 8                                                                    |                               | Actions - Entire site  | LUNI VERMEULEN     | 14-Oct-2017 12:22 | 1.2 MB             |  |  |
|                               |                                                                                 |                               |                        |                    |                   |                    |  |  |
|                               |                                                                                 |                               |                        |                    |                   | **                 |  |  |

# 9. To logout from eFundi

Click on your name in the right-hand corner.

| ••• <                      |                                                                           | efundi.n                           | wu.ac.za                                         | Ċ                                                              | 0 0 0 +       |  |  |  |
|----------------------------|---------------------------------------------------------------------------|------------------------------------|--------------------------------------------------|----------------------------------------------------------------|---------------|--|--|--|
| eFundi                     | ♣ Home         PUMA 211 P 2011 ∨           BA PUMA 325 P 2018 ∨         ∨ | SHRM V EDP - Strategic Chall V PAL | AMA 🗸 PUMA 323 P 2010 🗸                          | LGG-Training v                                                 | III Sites     |  |  |  |
|                            |                                                                           |                                    |                                                  |                                                                |               |  |  |  |
| K Site Ar                  | SITE INFORMATION DISPLAY                                                  | <pre></pre>                        | RECENT ANNOUNCEMEN                               | TS                                                             | % LINK ?HELP  |  |  |  |
| ill<br>Overview            |                                                                           | 144.225                            | OPTIONS                                          |                                                                |               |  |  |  |
| Announcements<br>Resources | Strategic Public Human                                                    |                                    | (viewing announcements                           | Announcements<br>(viewing announcements from the last 10 days) |               |  |  |  |
| Assignments                |                                                                           | e Management                       | PUMA325 Formative As:<br>(RHYNO VAN DER SCHYFF - | PUMA325 Formative Assignment &                                 |               |  |  |  |
| Messages<br>Markbook       | eFUndi ofa 285 2579<br>efundi-cgov@mwuac.za                               | NWU° C-Gov                         | MESSAGE CENTER NOTIF                             | ICATIONS                                                       | % LINK ? HELP |  |  |  |
| Forums<br>C<br>Statistics  |                                                                           |                                    | New Messages                                     |                                                                | none          |  |  |  |
| Site Info                  |                                                                           |                                    | New in Forums                                    |                                                                | none          |  |  |  |
| пер                        | North-West University                                                     |                                    |                                                  |                                                                | 쏭             |  |  |  |

A menu will open on the right-hand side, under your name.

# Click on Logout.

| ••• <                |                                                               | efundi.nwu.ac.za               | 1                                                                            | C              | 0 1 0                    |
|----------------------|---------------------------------------------------------------|--------------------------------|------------------------------------------------------------------------------|----------------|--------------------------|
| eFundi               | # Home PUMA 211 P 2011 ∨ SHRM ∨ BA PUMA 325 P 2018 ∨          | EDP - Strategic Chall V PALAMA | ✓ PUMA 323 P 2010 ✓                                                          | LGG-Training v |                          |
| BA PUMA 325 P 2018 > |                                                               |                                |                                                                              |                | мрно                     |
| «                    | SITE INFORMATION DISPLAY                                      | PEDIT CLINK ? HELP             | RECENT ANNOUNCEMENT                                                          | rs Pro         | 12345678                 |
| View Site A:         |                                                               |                                | OPTIONS                                                                      | Prei           | ferences<br>ate New Site |
| Cverview             | PUMA3                                                         | 25                             | Announcements                                                                | Tuto           | prial                    |
| Besquirces           | Strategic Public Human<br>Resource Management                 |                                | (viewing announcements from the last 10 days)                                |                | _                        |
| Assignments          |                                                               |                                | PUMA325 Formative Assignment @<br>(RHYNO VAN DER SCHYFF - 13-Aug-2018 12:07) |                |                          |
| Messages             | eFundi Administrator<br>018/285/2579<br>etundi-cgov@rwu.ac.za |                                |                                                                              |                |                          |
| Markbook             | <b>0</b> N                                                    | WU° C-Gov                      | MESSAGE CENTER NOTIF                                                         | ICATIONS       | ⁰₀ LINK ? HELP           |
| Statistics           |                                                               |                                | New Messages                                                                 |                | none                     |
| Site Info            |                                                               |                                | New in Forums                                                                |                | none                     |
| (C)<br>Help          |                                                               |                                |                                                                              |                |                          |
|                      | North-West University                                         |                                |                                                                              |                | **                       |